# SUDOE

Programa de Cooperación Territorial Programme de Coopération Territoriale Programa de Cooperação Territorial Territorial Cooperation Programme

Interreg IV B www.interreg-sudoe.eu

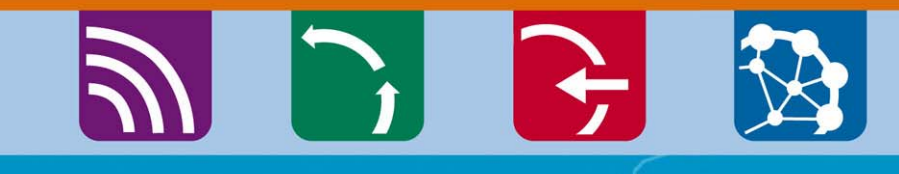

8 50

# Las herramientas a disposición de los beneficiarios

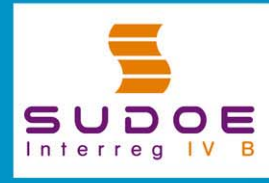

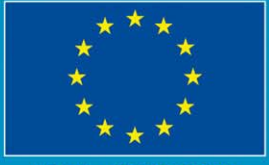

JE/EU - FEDER/ERDF

# SUDOE

Programa de Cooperación Territorial Programme de Coopération Territorial Programa de Cooperação Territorial Territorial Cooperation Programme

Interreg IV B www.interreg-sudoe.eu

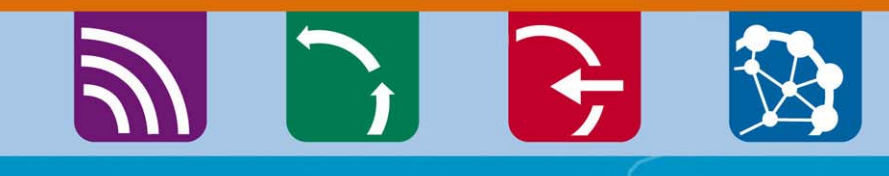

8 50

# La guía de gestión de los proyectos

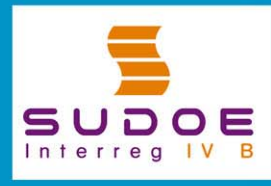

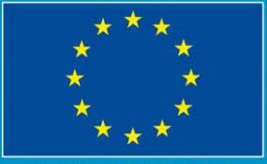

E/EU - FEDER/ERDF

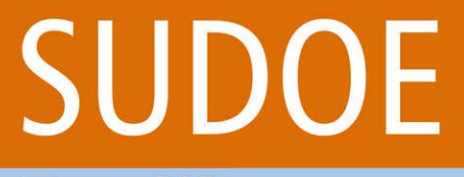

Interreg IV B www.interreg-sudoe.eu

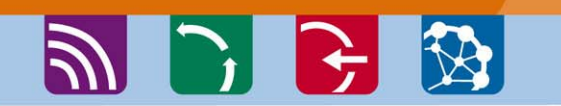

Programa de Cooperación Territorial

Programme de Coopération Territoriale Programa de Cooperação Territorial Territorial Cooperation Programme

Los procesos y las normas de funcionamiento del programa: ¿Cómo hallar el camino?

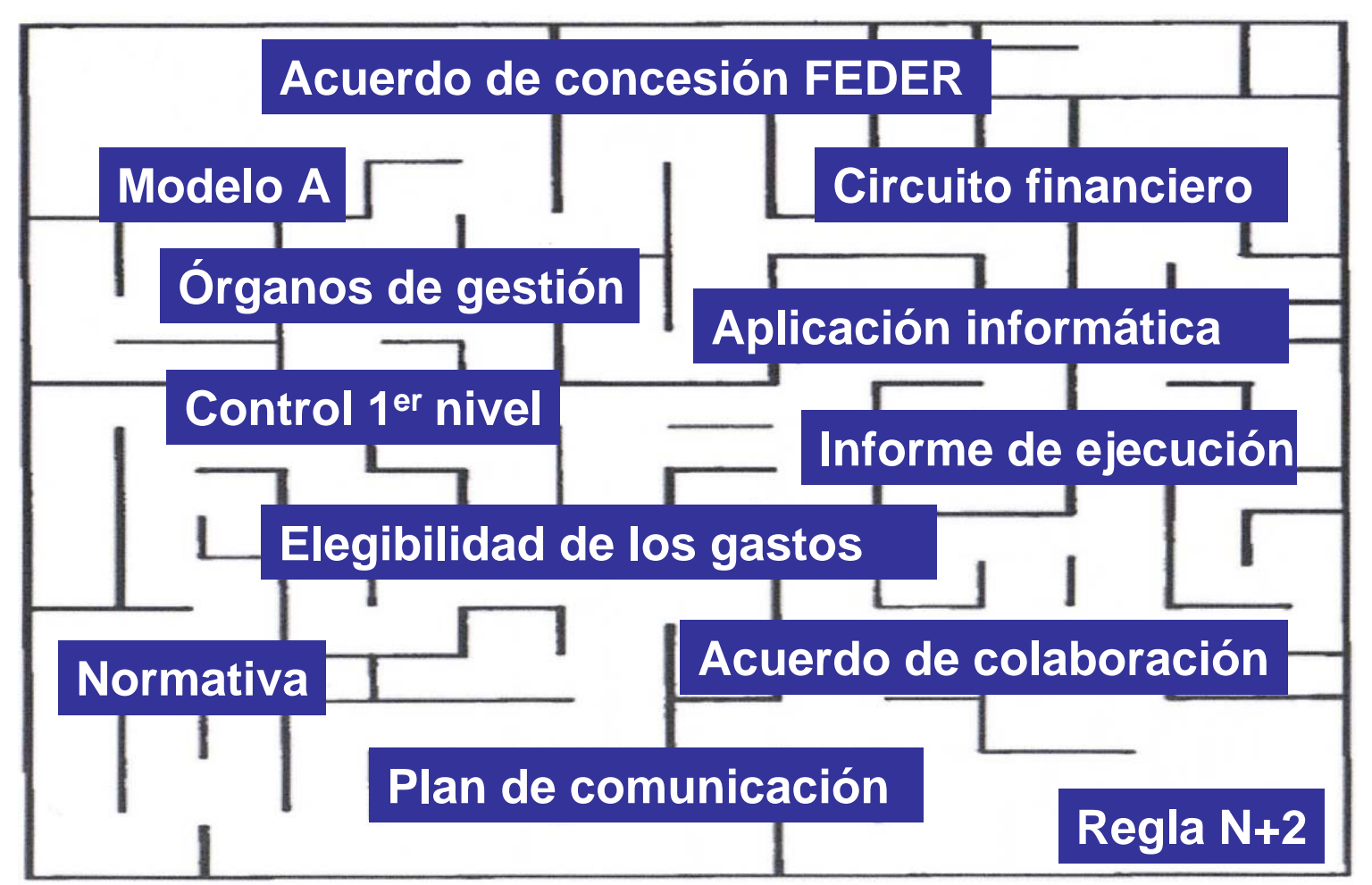

Programa de Cooperación Territorial Programme de Coopération Territoriale Programa de Cooperação Territorial Territorial Cooperation Programme

Interreg IV B www.interreg-sudoe.eu

SUDOF

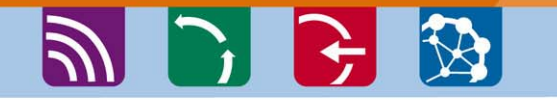

# Guía de gestión estructurada en fichas temáticas

- 1. Estructuras de gestión del programa
- 2. Obligaciones contractuales de los beneficiarios
- 3. Inicio del proyecto
- 4. Ejecución del proyecto
- 5. Gestión financiera del proyecto
- 6. Gestión del proyecto en cuanto a comunicación y capitalización
- 7. Cierre del proyecto
- 8. Normativa aplicable a la gestión de un proyecto
- 9. Glosario

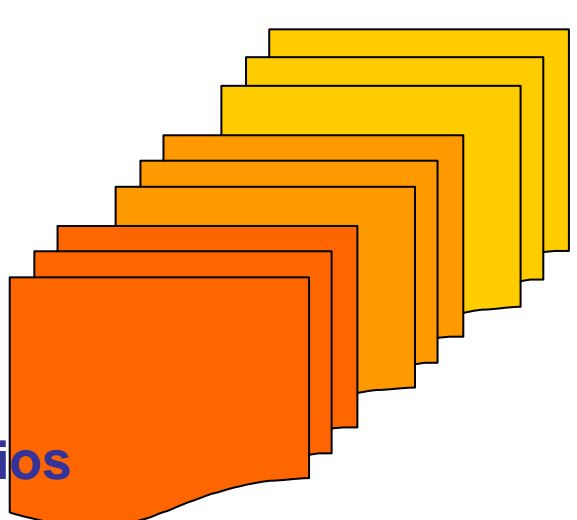

# SUDOE

Programa de Cooperación Territorial Programme de Coopération Territoriale Programa de Cooperação Territorial Territorial Cooperation Programme

🔊 🕞 🔂 🐼

## Disponible en <u>www.interreg-sudoe.eu</u>

\_ @ X 🖉 Interreg IV B Sudoe - Programme de Coopération Territoriale - Windows Internet Explorer 🗸 😽 🗙 🛛 Live Search P -🖉 http://www.interreg-sudoe.eu/FRA Edición Ver Favoritos Herramientas Avuda Archivo 🟠 🔹 🔝 🔹 📥 🔹 🔂 Página 🗸 🙆 Herramientas 🗸 🏉 Interreg IV B Sudoe - Programme de Coopération Terr... ACCUEIL | FAQS | CONTACT | PLAN DU SITE SUDOE INTERREG IV B SUDOE soutient: シ ENVIRONNEMENT 1 DEVELOPEMENT URBAIN DURABLE Português Español Restez en contact SUDOE UE/EU - EEDER/ERDI suscribirme 🔿 LE PROGRAMME SUDOE Está en: Accueil » Qu'est-ce que le programme SUDOE ? mieres actualisatio Les priorités Innovation 19.06.2009 Comité de Environnement La guide de gestion de projets est programmation de disponible Accessibilité Priorité 1 INNOVATION Madrid, le 4 juin 2009 Lire la sui Developement Urb 09.06.Z00 Le comité de programmation réuni à Publication des résultats du comité ES PROJETS SUDOE Madrid le 4 juin 2009 a décidé de programmation de Madrid, le 4 Presentation et beneficiaires d'approuver 16 projets des priorités 3 ENVIRONNEMENT juin 2009 et 4. Les résultats peuvent être iestion des projets approuvés téléchargés en cliquant ici. 18.05.2009 APPEL À PROJECTS Priorité 3 Appel à projets Prochaine édition du nouveau Bilan du premier appel à projets ACCESSIBILITÉ bulletin SUDOE News. Si vous êtes L'appel à projets lancé par le intéressé de le recevoir, inscrivez-Comment présenter une programme SUDOE en 2008 http://www.interreg-sudoe.eu/FRA/d/141/Los-Provectos-SUDOE/Gestion-de-los-provectos-aprobados 😜 Internet 100%

Versión española completa Versión francesa en parte Versión portuguesa en parte

#### Descárguese la última versión de Adobe Reader

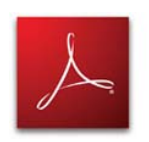

#### 🔁 Guía gestión proyectos ES.pdf - Adobe Reader

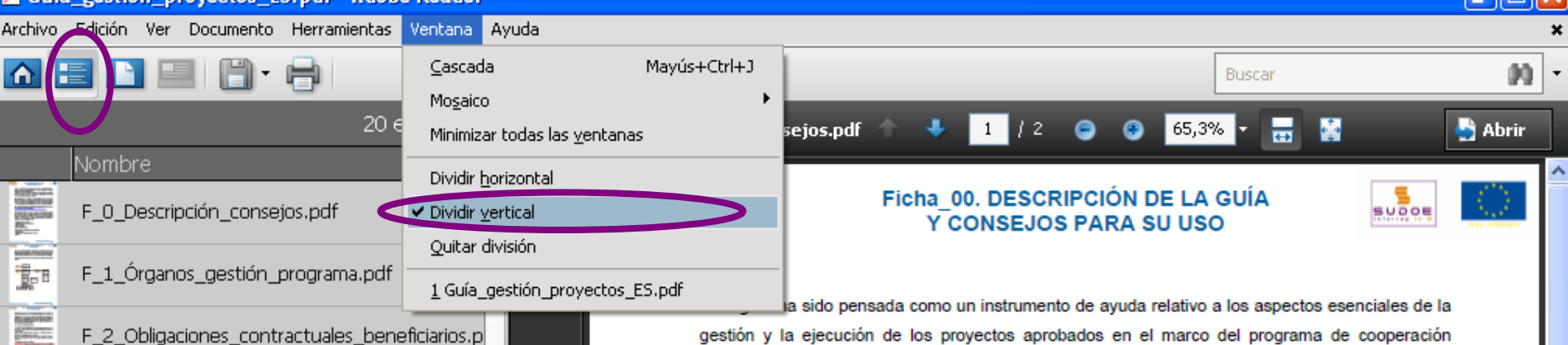

F\_3\_Comienzo\_proyecto.pdf

foliotas Iscolais Iscolais Iscolais

Salation of the local division of the local division of the local

ACTIVATION OF THE OWNER OF THE OWNER OWNER OF THE OWNER OWNER OWNER OWNER OWNER OWNER OWNER OWNER OWNER OWNER OWNER OWNER OWNER OWNER OWNER OWNER OWNER OWNER OWNER OWNER OWNER OWNER OWNER OWNER OWNER OWNER OWNER OWNER OWNER OWNER OWNER OWNER OWNER OWNER OWNER OWNER OWNER

NUMBER OF

HIGHLIGHT

Cignicia Cignicia

kangere kangere

Engensk-

NO SAL

(control) - 100

- F\_4.1\_Sistema \_ seguimiento \_ proyecto.pdf
- F\_4.2 Sistema\_evaluacion\_proyectos.pdf
- F\_4.3\_Prioridades\_transversales.pdf
- F\_4.4\_Modificaciones\_proyectos.pdf
- F\_5.1\_circuito\_financeiro.pdf
- F\_5.2\_Sistemas\_validacion.pdf
- F\_5.3\_Elegibilidad\_gastos.pdf
- F 5.4 Certificacion solicitudes pago.pdf
- F\_5.5\_Controles\_auditorias.pdf

F\_6.1\_Estrategia\_plan\_comunicación.pdf

F\_6.2\_Uso\_logotipos.pdf

#### gestión y la ejecución de los proyectos aprobados en el marco del programa de cooperación territorial Espacio Suroeste Europeo (SUDOE).

Está destinada a todas las instituciones o entidades que integran actualmente un partenariado implicado en la gestión de un proyecto, y en particular a cada beneficiario principal en su calidad de más alto responsable del desarrollo de un proyecto.

Como continuidad al resto de documentos de ayuda disponibles, centrados en las fases de preparación y elaboración de las candidaturas (guía del portador de proyecto, guía del montaje de proyecto así como los documentos específicos relativos a la aplicación informática del programa y a su uso) la información y los consejos presentados en esta quía son completados por un conjunto de documentos y Reglamentos cuya referencia se explicita en cada sección y en particular en la ficha 8. Tanto los documentos como la información complementaria están disponibles a partir de la rúbrica e-biblioteca del sitio Internet del programa.

(http://www.interreg-sudoe.eu/ESP/f/118/COMUNICACION/e-Biblioteca-SUDOE)

Organizado en fichas temáticas, adaptadas a cada momento de la vida del proyecto, la quía pone así a disposición del lector la información adoptando un enfoque básicamente práctico, pretendiendo ser un documento de fácil lectura y asimilación. Con el fin de acentuar el componente didáctico de su contenido, la guía de gestión se estructura en 9 grandes grupos temáticos, desarrollados en fichas específicas, que procuran sintetizar la información más importante que corresponde a cada etapa del proyecto, a saber:

- Estructuras de gestión del programa
- Obligaciones contractuales de los beneficiarios
- Comienzo del proyecto
- Ejecución del proyecto

Ø

٠

- Gestión del proyecto en materia comunicación y capitalización
- 7 Cierre del provecto

# SUDOE

Programa de Cooperación Territorial Programme de Coopération Territoriale Programa de Cooperação Territorial Territorial Cooperation Programme

Interreg IV B www.interreg-sudoe.eu

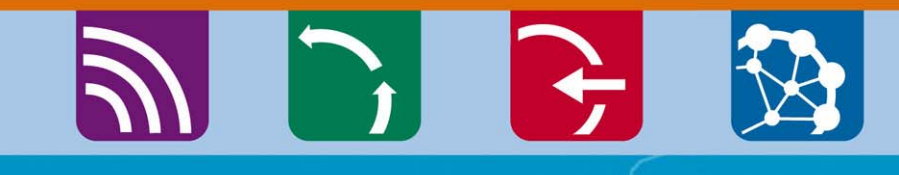

8 50

## La Aplicación Informática

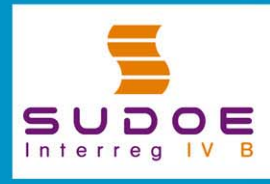

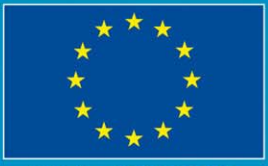

JE/EU - FEDER/ERDF

SUDDE Programa de Cooperación Territorial Programme de Coopération Territorial Programa de Cooperação Territorial Territorial Cooperation Programme

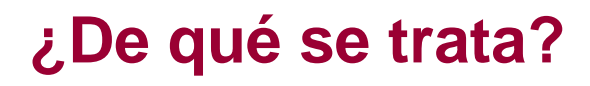

Interreg IV B www.interreg-sudoe.eu

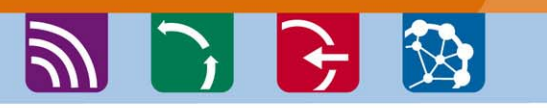

La aplicación informática es la herramienta de seguimiento y gestión del Programa de Cooperación Territorial Espacio Sudoeste Europeo así como de los proyectos aprobados.

Se desarrolló para responder a a todas las etapas de los proyectos y del Programa, a saber:

La presentación de un formulario de candidatura
 La gestión administrativa del proyecto aprobado
 La gestión física del proyecto aprobado
 La gestión financiera del proyecto aprobado

# SUDOE

Programa de Cooperación Territorial Programme de Coopération Territoriale Programa de Cooperação Territorial Territorial Cooperation Programme

## Las funcionalidades

Interreg IV B www.interreg-sudoe.eu

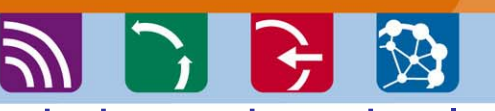

Permite el seguimiento de todas las operaciones en todas las fases, desde la presentación del proyecto hasta su cierre:

- el formulario de candidatura;
- el plan financiero detallado;
- el cronograma
- la lista detallada de los documentos de la propuesta (cartas de compromiso, etc).
- el ácuse de recibo del expediente;
- las fichas de instrucción (criterios de admisibilidad y selección)
- decisiones del Comité de Programación
- cartas de notificación de la Autoridad de Gestión al Beneficiario Principal
- los contratos de colaboración y de concesión
- la designación del controlador de 1er nivel
- la introducción de los gastos realizados

- las certificaciones y validaciones de gastos (modelos A)
- los informes de actividad
- los informes de ejecución (modelos B)
- el seguimiento financiero de los recursos (Unión Europea y otras cofinanciaciones);
- el seguimiento de los indicadores
- los controles de segundo nivel;
- un repositorio de documentos que incluye el conjunto de los documentos del expediente en formato pdf (cartas

de compromiso, de certificación de contrapartidas nacionales, acuerdos

de colaboración y de concesión

firmados y sellados, justificantes de los gastos realizadas, etc)

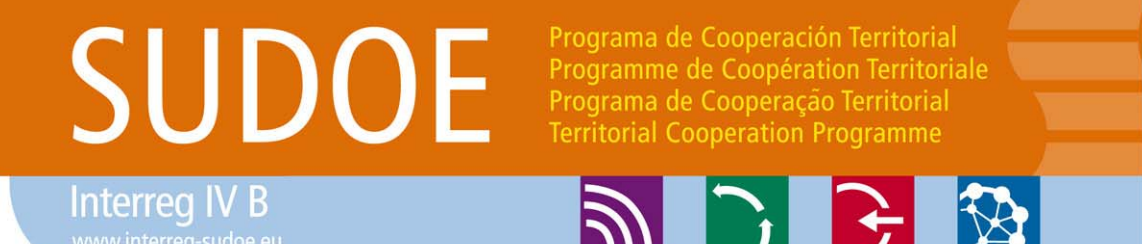

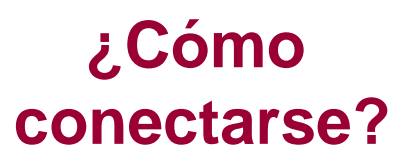

### Acceso con seguridad <u>https://intranet.interreg-sudoe.eu</u> Con el fin de acceder a la Aplicación Informática, conviene registrarse como usuario.

En el caso de un proyecto aprobado, el conjunto de las entidades beneficiarias debe comunicar al STC SUDOE los datos de las personas que realizarán las tareas de introducción de la información administrativa, física y financiera a lo largo de la ejecución del proyecto.

Rellenar y reenviar el cuadro de los usuarios enviado por el STC SUDOE a cada Beneficiario Principal cuanto antes.

# SUDOE

Interreg IV B www.interreg-sudoe.eu Programa de Cooperación Territorial Programme de Coopération Territoriale Programa de Cooperação Territorial Territorial Cooperation Programme

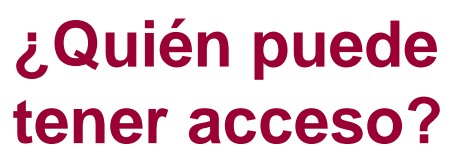

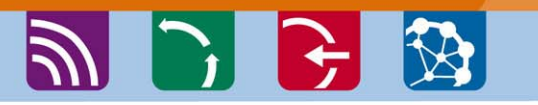

| ACRONME | SUDCEPLUS    |
|---------|--------------|
| CODE    | SOE1/P4/E022 |

|               |                                                                      | C            | COORDINA | teur                                     | RESP           | ONSABLE F | NANCIER                          | RESPONSA | BLE COMM | <b>INCATION</b>              |         |         |                                    |
|---------------|----------------------------------------------------------------------|--------------|----------|------------------------------------------|----------------|-----------|----------------------------------|----------|----------|------------------------------|---------|---------|------------------------------------|
| BENE<br>F. Nº | ENTITÉ                                                               | NOM          | PRENOM   | EMAL                                     | NOM            | PRENOM    | EMAIL                            | NOM      | PRENOM   | EMAL                         | NOM     | PRENOM  | EMAL                               |
| 01            | Red Europea para<br>la Valorización del<br>Territorio – REVT<br>(ES) | Martine<br>Z | Luis     | <u>luis.martinez</u><br>@revt.es         | HERNAND<br>EZ  | Ines      | <u>ines.hemandez</u><br>@revt.es | VEGA     | Paco     | <u>paco.vega</u><br>@revt.es |         |         |                                    |
| 02            | Association<br>Lacustre du<br>Sud-ouest                              | DUPOND       | François | <u>françois.dupo</u><br>nd@alse.fr       | lafontai<br>Ne | Jacques   | jacques.lafonta<br>ine@alse.fr   |          |          |                              | MARTIN* | Lætitia | <u>laetitia.martin</u><br>@alse.fr |
| 03            | Investigación de<br>Recursos                                         | PEREZ        | Nacho    | <u>nacho.perez</u><br>@cira.es           |                |           |                                  |          |          |                              |         |         |                                    |
| 04            | Direcção<br>Central do<br>Ordenamento do                             | RAMOS        | Fernando | <u>fernando.ram</u><br><u>cs@dcot.pt</u> |                |           |                                  |          |          |                              | SOUSA** | Fatima  | <u>fatima.sousa</u><br>@dcot.pt    |
| 05            | Public<br>Entity for<br>Aaro                                         | BROWN        | Peter    | <u>peter.brown@</u><br>peat.co.uk        |                |           |                                  |          |          |                              |         |         |                                    |

\* assistante

\*\* asistente

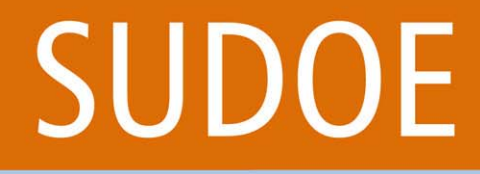

Interreg IV B

Programa de Cooperación Territorial Programme de Coopération Territoriale Programa de Cooperação Territorial Territorial Cooperation Programme

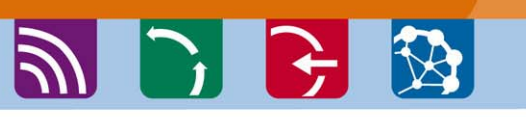

## ¿A partir de cuándo se podrá acceder?

En cuanto el Beneficiario Principal haya firmado el Acuerdo de Concesión FEDER, el STC SUDOE enviará a cada persona que figure en el cuadro de usuarios un correo electrónico que indicará:

- El nombre de usuario
- La contraseña

### RECOMENDACIONES

Acceso personalizado estrictamente reservado a cada usuario; cada persona es responsable de su acceso y de la utilización que haga de dicho acceso.

Se registran todas las intervenciones realizadas en el proyecto: la trazabilidad de las operaciones realizadas por cada usuario está garantizada.

\*

| <sup>CLogin -</sup> https://intra                                                                                                    |                                                       |                                |                        |                    |
|----------------------------------------------------------------------------------------------------|-------------------------------------------------------|--------------------------------|------------------------|--------------------|
|                                                                                                    | net.mten                                              | eg-sudoe.eu                    | 👻 🗲 🗙 Live Search      | P -                |
| Archivo Edición Ver Favoritos Herramienta                                                                                                    | s Ayuda                                               |                                |                        |                    |
| 😭 🍄 🔠 🗸 🏈 SUDOE - EXTRANET                                                                                                    | 6 Login                                               | x                              | 🟠 🔹 🔝 🔹 🖶 👻 Página 🕶 ( | 🔅 Herramientas 👻 🎇 |
| SUDDOE<br>Programa de Cooperación Territorial<br>Programme de Coopération Territorial<br>Programa de Cooperação Territorial<br>Territorial Cooperation Programme | ACCESO EXTRAN<br>Usuario:<br>Palabra clave:<br>Idioma | SUDOEPLUS<br>••••••<br>Español |                        |                    |
| SUDOE<br>Interreg IV B<br>UE/EU - FEDER/ERDF                                                                                                    | He olvidado mi clave                                  | ENTRAR                         |                        |                    |
| © 2008 Interreg IV B SUDOE stcsudoe@interre                                                                                                    | g-sudoe.eu                                            |                                | W3C WAL-AA W3C CSS 2   | WSC XHTML 1.1      |

Acceder a la aplicación informática con el nombre de usuario y la contraseña que habrá recibido una vez se haya firmado el Acuerdo de Concesión.

Cada entidad beneficiaria debe tener al menos un acceso a la aplicación informática ya que el conjunto de los procedimientos relativos a la gestión administrativa, física y financiera del proyecto se realizan **exclusivamente** a partir de esta herramienta.

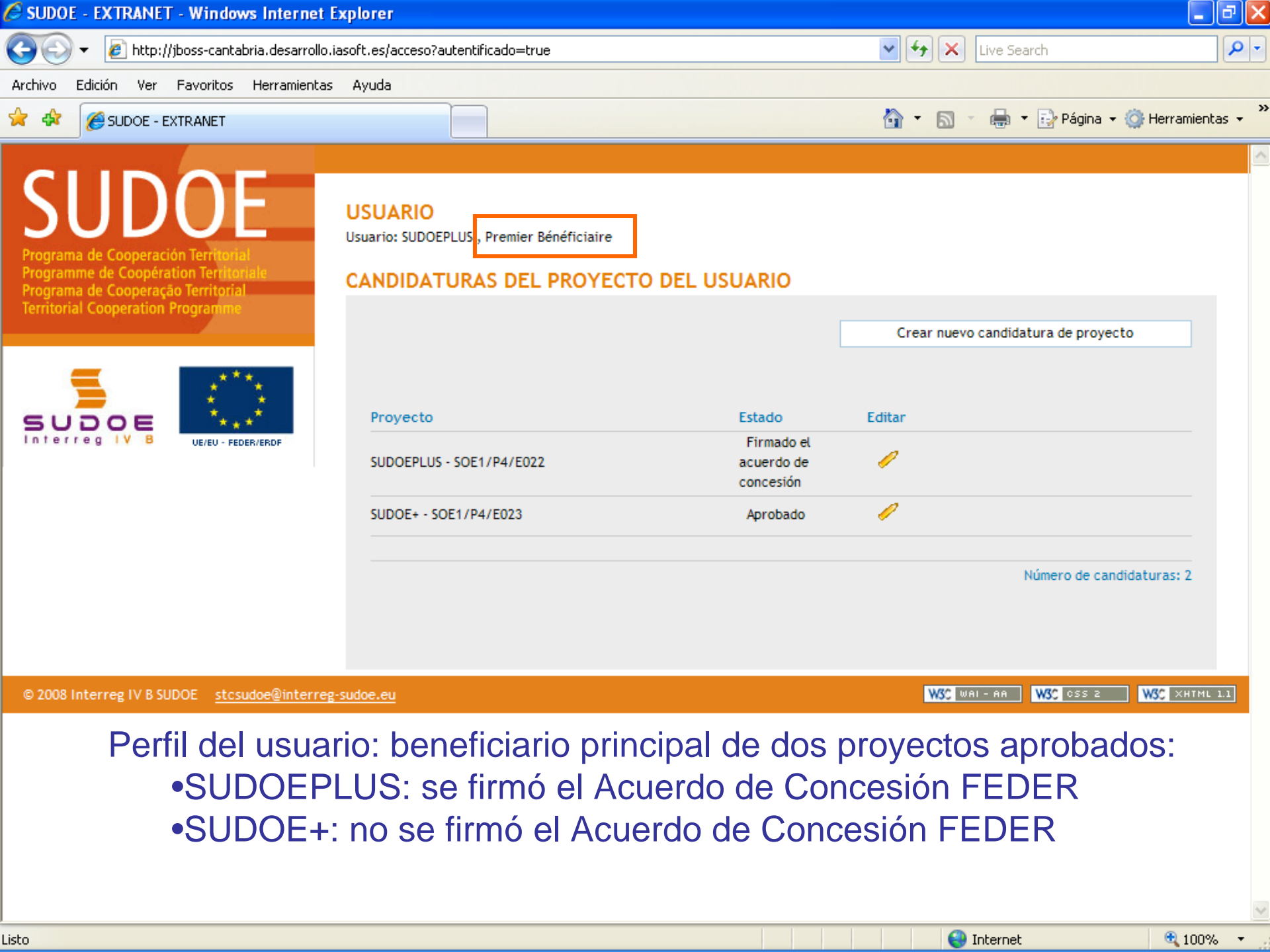

🖉 SUDOE - EXTRANET - Windows Internet Explorer

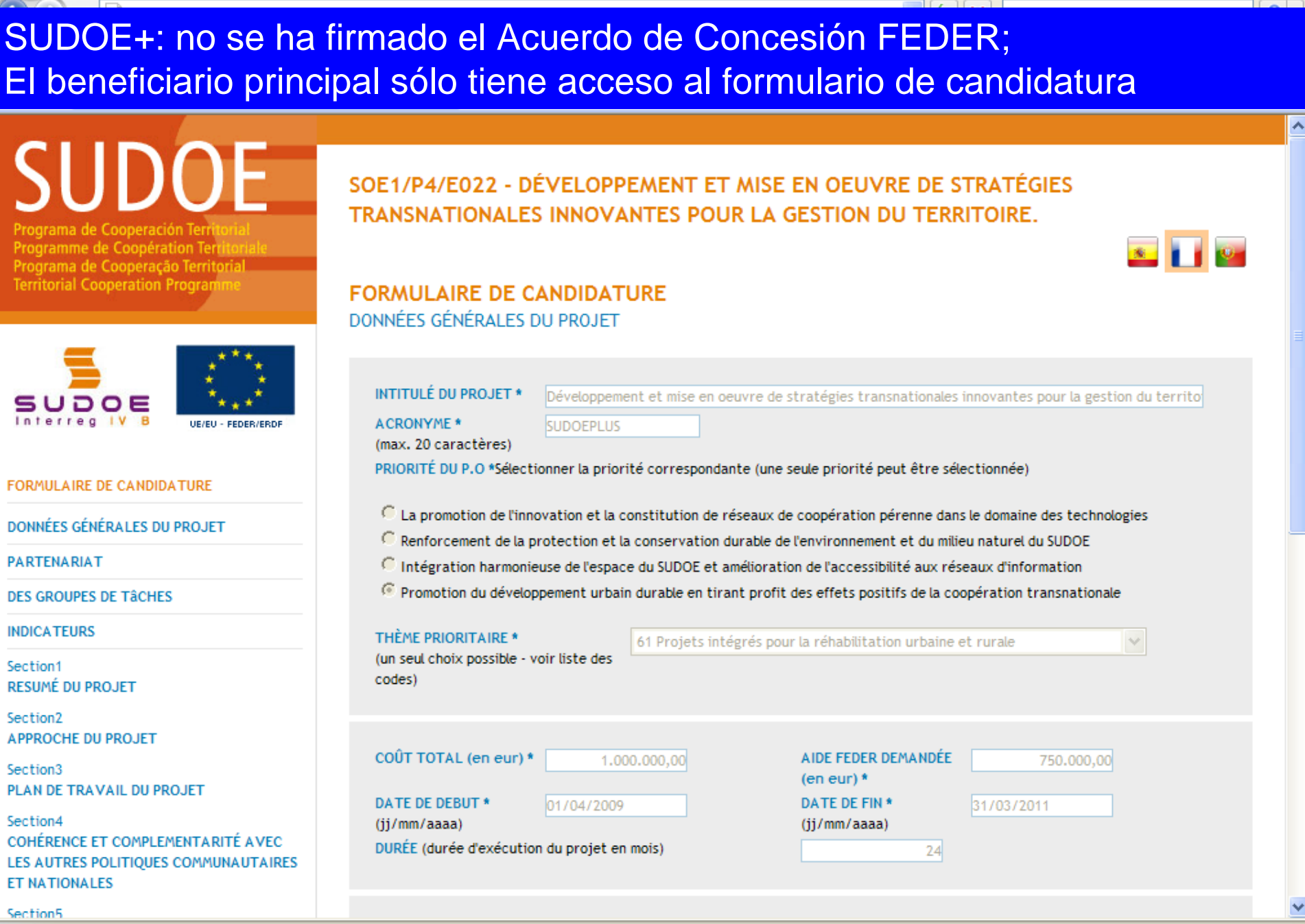

🕄 100% |

😂 Internet

SUDOE - EXTRANET - Windows Internet Explorer

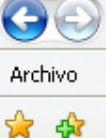

SUDOEPLUS: se ha firmado el Acuerdo de Concesión FEDER; El beneficiario principal tiene acceso: •al formulario de candidatura, •al repositorio de documentos •a las tareas del proyecto <u>×</u>

ramme de Coopération Territoria Programa de Cooperação Territorial Territorial Cooperation Program

| _             | ***                |
|---------------|--------------------|
| SUDOE         | -1. A.             |
| Interreg IV B | UE/EU - FEDER/ERDF |

| FORMULAIRE DE CANDIDATURE    |   |
|------------------------------|---|
| REPOSITORIO DE DOCUMENTOS FR |   |
| TÂCHES DU PROJET             | > |
|                              |   |

#### TÂCHES DU PROJET

| INTITULÉ DU PROJET<br>ACRONYME :                                                                                | Développement et mise en oeuvre de stratégies transnationales innovantes pour la gestion du territoire<br>SUDOEPLUS |                                                              |            |  |  |  |
|----------------------------------------------------------------------------------------------------|----------------------------------------------------------------------------------------------------|--------------------------------------------------------------|------------|--|--|--|
| N° d?enregistrement: :<br>PRIORITÉ DU P.O :                                                                     | SOE1/P4/E022                                                                                                    | Numéro de l'appel à pro                                      | ojets: 1   |  |  |  |
| Promotion du développement urbain durable en tirant profit des effets positifs de la coopération transnationale |                                                                                                    |                                                              |            |  |  |  |
| THÈME PRIORITAIRE:                                                                                              | 61 Projets intégrés pour la réhabilitati                                                                            | 61 Projets intégrés pour la réhabilitation urbaine et rurale |            |  |  |  |
| COÛT TOTAL (en eur) :                                                                                           | 1.000.000,00                                                                                                    | AIDE FEDER DEMANDÉE<br>(en eur) :                            | 750.000,00 |  |  |  |
| DATE DE DEBUT :                                                                                                 | 01/04/2009                                                                                                    | DATE DE FIN :                                                | 31/03/2011 |  |  |  |
| Une date d'Envoi :                                                                                              | 23/06/2009 NOMBRE TOTAL DE PARTENAIRES : 5                                                                          |                                                              |            |  |  |  |
| Estado :                                                                                                    | Firmado el acuerdo de concesión                                                                                     |                                                              |            |  |  |  |

Seleccione una opción del menú según lo que desee realizar FR

© 2008 Interreg IV B SUDOE stcsudoe@interreg-sudoe.eu

W3C css z W3C XHTML 1.1 W3C WAL-AA

🕄 100%

\_ 0

🝷 🙆 Herramientas 🤹

P -

>>

😜 Internet

| 🖉 SUDOE - EXTRANET - Windows Internet E                                                                                                    | xplorer                                                                                                    |                                                                                                    |                                                                                                    |                                               | _ @ 🛛            |
|----------------------------------------------------------------------------------------------------|----------------------------------------------------------------------------------------------------|----------------------------------------------------------------------------------------------------|----------------------------------------------------------------------------------------------------|-----------------------------------------------|------------------|
| Archivo Edición V                                                                                                    | aparece el c                                                                                                    | uadro resume                                                                                                    | n del proyecto                                                                                                    | earch                                         |                  |
| 😭 🍄                                                                                                    |                                                                                                    |                                                                                                    | <u>6</u> 1 • 5 • 4                                                                                                    | 🛃 🝷 🔂 Página 👻 🍥                              | Herramientas 👻 🎇 |
| SUDDOE<br>Programa de Cooperación Territorial<br>Programme de Coopération Territoriale<br>Programa de Cooperação Territorial<br>Territorial Cooperation Programme | SOE1/P4/E022 - DE<br>TRANSNATIONALES<br>GESTION DE PROJE                                                                         | ÉVELOPPEMENT ET MI<br>S INNOVANTES POUR L<br>ETS                                                                                         | SE EN OEUVRE DE STRATÉ<br>A GESTION DU TERRITOIRE                                                                                                    | GIES<br>E.                                    |                  |
| SUDOE<br>Interreg IV B<br>UE/EU - FEDER/ERDF                                                                                                    | INTITULÉ DU PROJET<br>ACRONYME :<br>N° d?enregistrement: :<br>PRIORITÉ DU P.O :<br>Promotion du développem<br>THÈME PRIORITAIRE: | Développement et mise en oeuvre<br>SUDOEPLUS<br>SOE1/P4/E022<br>ent urbain durable en tirant profit<br>61 Projets intégrés pour la réhab | e de stratégies transnationales innovante<br>Numéro de l'appel à projets:<br>e des effets positifs de la coopération tran<br>ilitation urbaine et rurale | s pour la gestion du terr<br>1<br>nsnationale | itoire           |
| FORMULAIRE DE CANDIDATURE                                                                                                    | COÛT TOTAL (en eur) :                                                                                                    | 1.000.000,00                                                                                                    | AIDE FEDER DEMANDÉE 750.000                                                                                                    | ,00                                           |                  |
| REPOSITORIO DE DOCUMENTOS FR                                                                                                    | DATE DE DEBUT :                                                                                                    | 01/04/2009                                                                                                    | DATE DE FIN : 31/03/2                                                                                                    | 011                                           |                  |
| TÂCHES DU PROJET                                                                                                    | Une date d'Envoi :                                                                                                    | 23/06/2009                                                                                                    | NOMBRE TOTAL DE PARTENAIRES                                                                                                    | : 5                                           |                  |
|                                                                                                    | Estado :<br>LISTE DES TÂCHES RÉAI                                                                                                | Firmado el acuerdo de concesión                                                                                                    | Date de fin Eo                                                                                                    | Ajouter Tâ<br>diter Elimine                   | iche<br>er       |
| © 2008 Interreg IV B SUDOE <u>stcsudoe@interreg</u>                                                                                                    | sudoe.eu                                                                                                    |                                                                                                    | WSC WAL- P                                                                                                    | IA WSC CSS 2                                  | NSC XHTML 1.1    |
| Listo                                                                                                    |                                                                                                    |                                                                                                    | 😜 Inte                                                                                                    | rnet                                          | 🕙 🔍 100% 🔹 🗸     |

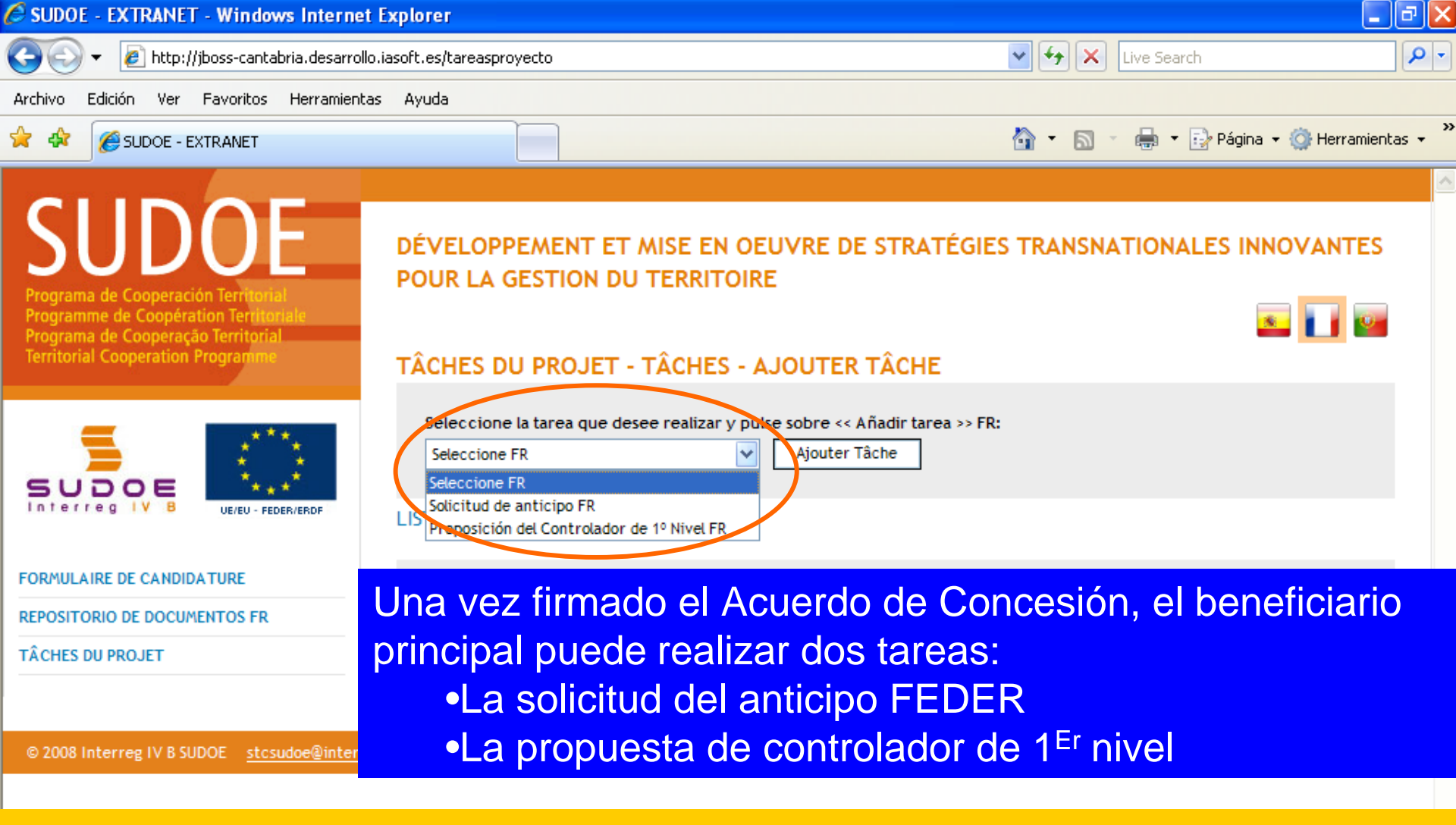

La solicitud del anticipo <u>solo</u> puede ser realizada por el beneficiario principal La propuesta del controlador de 1º nivel puede ser hecha por el <u>cada uno de</u> <u>los beneficiarios</u>

😜 Internet

🕄 100% |

🖉 SUDOE - EXTRANET - Windows Internet Explorer

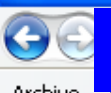

La ventana siguiente le indicará que la tarea se creó correctamente

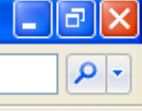

Podrá entonces cumplimentar las dos partes del modelo de solicitud del anticipo:

•Anticipo que debe solicitarse (5% del importe FEDER concedido al proyecto)

•Distribución del anticipo (entre los beneficiarios - según la solicitud de cada

uno)

| SUDOE<br>Interreg IV B UE/EU - FEDER/ERDF                                           | SOLICITUD DE ANTICIPO FR<br>DONNÉES GÉNÉRALES DU PROJET                                                                                                    | ] |
|-------------------------------------------------------------------------------------|----------------------------------------------------------------------------------------------------|---|
| Solicitud de anticipo FR                                                            | Projet: Développement et mise en oeuvre de stratégies transnationales innovantes pour la gestion du territoire                                                                                                    |   |
| ANTICIPO A SOLICITAR<br>REPARTO DEL ANTICIPO                                        | ACRONYME: SUDOEPLUS N° de Registro FR : SOE1/P4/E022                                                                                                    |   |
| Imprimer Solicitud Anticipo FR  Imprimer Solicitud Anticipo - Reparto FR  FINALIZAR | DATE DE FIN : 31/03/2011<br>Coût total du projet: 1.000.000,00<br>Partenaires du projet: 5                                                                                                    |   |
|                                                                                     | RETOUR                                                                                                    |   |
| © 2008 Interreg IV & SUDOF stosudoe@interr                                          | ee-sudoe.eu WSC css 2 WSC xHTML 1                                                                                                    |   |
| isto                                                                                | Sector State State | - |

#### Cumplimentar los apartados:

la fecha de la solicitud (a más tardar dos meses después de haber firmado el Acuerdo de Concesión FEDER)
los datos de la persona que realizan la solicitud

| Programa de Cooperación Territorial<br>Programme de Coopération Territorial<br>Programa de Cooperação Territorial | POUR LA GESTION DU TERRITOIRE                                                                                  |
|----------------------------------------------------------------------------------------------------|----------------------------------------------------------------------------------------------------|
| Territorial Cooperation Programme                                                                                 | SOLICITUD DE ANTICIPO FR<br>ANTICIPO A SOLICITAR                                                               |
| SUDOE                                                                                                    | Fecha de la colicitud de anticipo *                                                                            |
| Interreg IV B UE/EU-FEDER/ERDF                                                                                    | NOM - Prénom:                                                                                                  |
| Solicitud de anticipo FR                                                                                          | (Responsable Administratif (coordinateur et personne de contact des organes de gestion du programme))          |
|                                                                                                    | Fonction: -                                                                                                    |
| DONNÉES GÉNÉRALES DU PROJET                                                                                       | * Champs obligatori es                                                                                         |
| ANTICIPO A SOLICITAR                                                                                              |                                                                                                    |
| REPARTO DEL ANTICIPO                                                                                              | Joindre un fichier (Rapport de démarrage) *: Examinar                                                          |
| Imprimer Solicitud Anticipe ED                                                                                    |                                                                                                    |
| Imprimer Solicitud Anticipo - Reparto FP                                                                          | ENREGISTRER ANNULER                                                                                            |
| FINALIZAR Ad                                                                                                    | juntar obligatoriamente el informe de comienzo del proyecto<br>ase ficha 3 de la Guía de Gestión de Proyectos) |
| © 2008 Interreg IV B SUDOE <u>stcsudoe@interr</u>                                                                 | reg-sudoe.eu W3C WAI - AA W3C CSS 2 W3C XHTML 1.1                                                              |
| No olvide o                                                                                                    | uardar                                                                                                    |

🕄 100%

😜 Internet

SUDOE - EXTRANET - Windows Internet Explorer

### El cuadro de información le informa sobre la ejecución de la tarea.

| 🚖 🕸 🌈 SUDOE - EXTRANET                                                                                                    | 🟠 🔹 🔂 🔹 🖶 Página 🔹 🎯 Herramientas 🚽                                                                                                    |
|----------------------------------------------------------------------------------------------------|----------------------------------------------------------------------------------------------------|
| SUDDOE<br>Programa de Cooperación Territorial<br>Programme de Coopération Territoriale<br>Programa de Cooperação Territorial<br>Territorial Cooperațion Programme | DÉVELOPPEMENT ET MISE EN OEUVRE DE STRATÉGIES TRANSNATIONALES INNOVANTES<br>POUR LA GESTION DU TERRITOIRE                                                                                                    |
| SUDOE<br>Interreg IV B<br>Los datos                                                                                                    | INFORMACIÓN<br>La tâche a été correctement mise à jour                                                                                                    |
| Solicitud de anticipo FR<br>DONNÉES GÉNÉRALES DU PROJET<br>ANTICIPO A SOLICITAR<br>REPARTO DEL ANTICIPO<br>Imprimer Solicitud Anticipo FR                         | Fecha de la solicitud de anticino * 24/06/2009         NOM - Prénom:          (Responsable Administratif (coordinateur et personne de contact des organes de gestion du programme))         Fonction:       -         * Champs obligatoires                                               |
| Imprimer Solicitud Anticipo - Reparto FR<br>FINALIZAR                                                                                                    | Documentos justificativos del comienzo del proyecto FR       Date       Taille         Description       Date       Z4/06/2009       Z8,00KB         document_joint.doc       24/06/2009       Z8,00KB       Eliminer         Joindre un fichier (Rapport de démarrage) *:       Examinar |
| isto                                                                                                    |                                                                                                    |

\_ ð 🗙

»

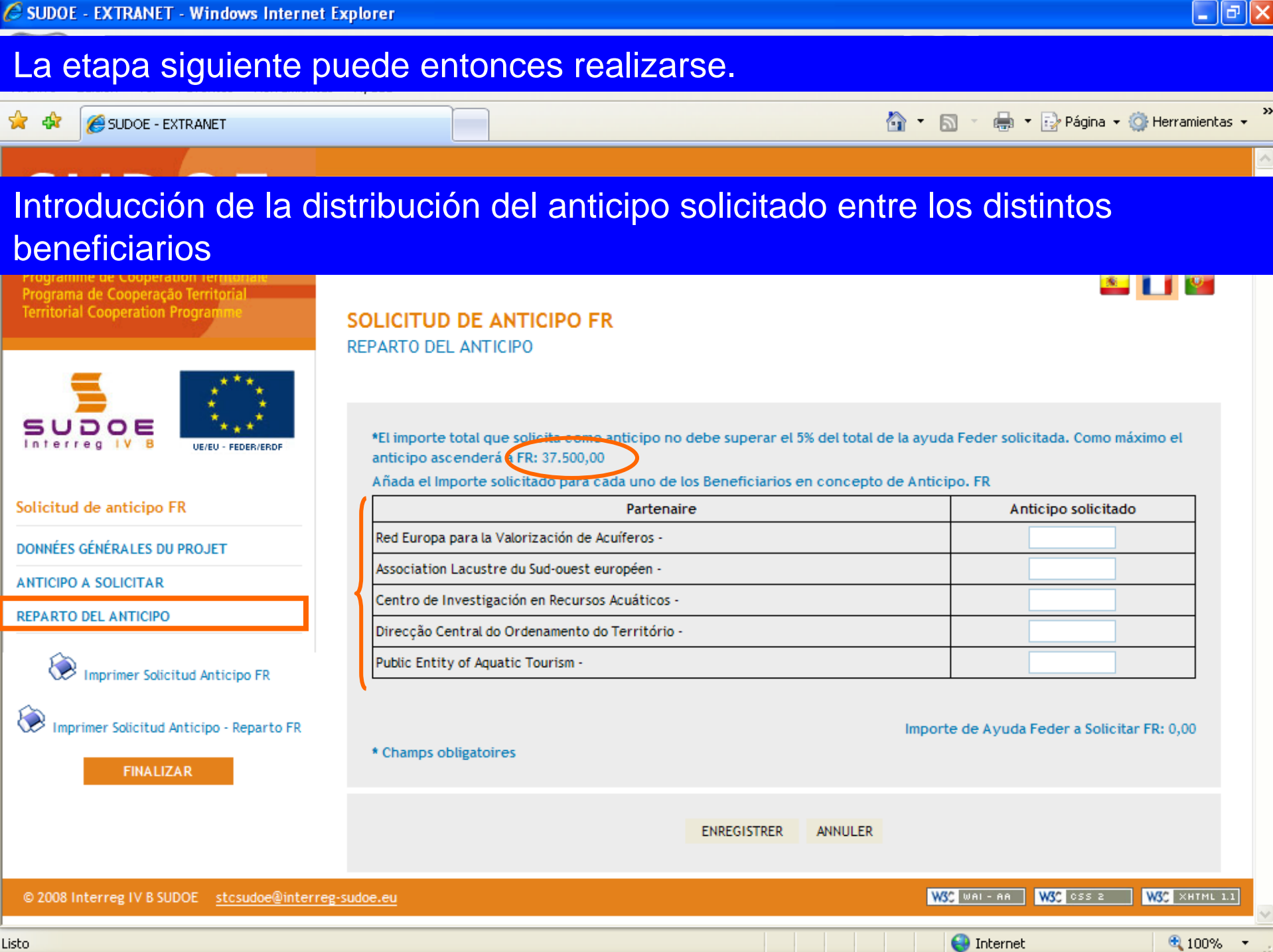

Listo

🖉 SUDOE - EXTRANET - Windows Internet Explorer

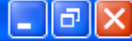

# A modo de ejemplo se han introducido importes superiores a los que pueden ser solicitados...

SUDOF

ÉVELODDEMENT ET MISE EN OFLIVRE DE STRATÉGIES TRANSNATIONALES INNOVANTES

Después de haber introducido los datos para cada uno de los beneficiarios, el importe total del anticipo solicitado aparece abajo en la pantalla

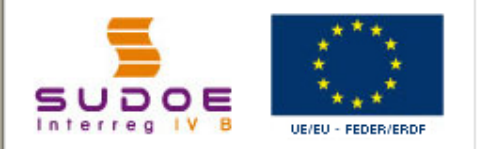

Solicitud de anticipo FR

DONNÉES GÉNÉRALES DU PROJET

ANTICIPO A SOLICITAR

REPARTO DEL ANTICIPO

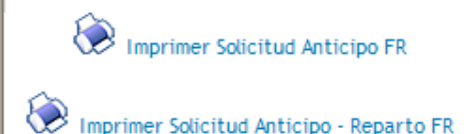

FINALIZAR

SOLICITUD DE ANTICIPO FR REPARTO DEL ANTICIPO

\*El importe total que solicita como anticipo no debe superar el 5% del total de la ayuda Feder solicitada. Como máximo el anticipo ascenderá a FR: 37.500,00

Añada el Importe solicitado para cada uno de los Beneficiarios en concepto de Anticipo. FR

| Partenaire                                      | Anticipo solicitado |
|-------------------------------------------------|---------------------|
| Red Europa para la Valorización de Acuíferos -  | 25.000,00           |
| Association Lacustre du Sud-ouest européen -    | 30.000,00           |
| Centro de Investigación en Recursos Acuáticos - | 40.000,00           |
| Direcção Central do Ordenamento do Território - | 56.000,00           |
| Public Entity of Aquatic Tourism -              | 25.000,00           |

\* Champs obligatoires

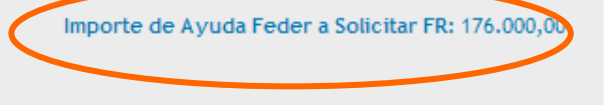

© 2008 Interreg IV B SUDOE stcsudoe@interreg-sudoe.eu
solicitudanticipo

🖉 SUDOE - EXTRANET - Windows Internet Explorer

#### \_ 7 🗙

# Después de haber registrado la información, el cuadro resumen de información indica el estado de el registro.

Programme de Cooperation (entrorial Programa de Cooperação Territorial Territorial Cooperation Programme

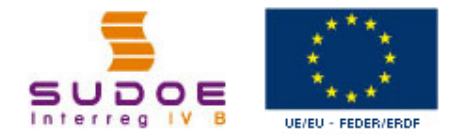

#### Solicitud de anticipo FR

DONNÉES GÉNÉRALES DU PROJET

ANTICIPO A SOLICITAR

REPARTO DEL ANTICIPO

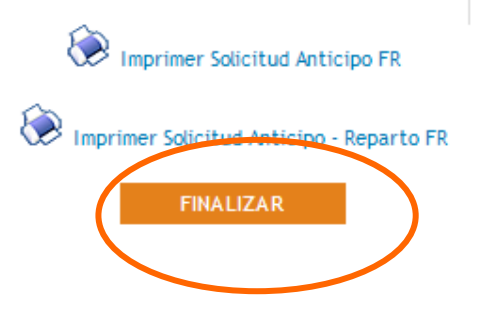

INFORMACIÓN La tâche a été correctement mise à jour

DE DE CTRATÉCIE

#### SOLICITUD DE ANTICIPO FR REPARTO DEL ANTICIPO

Por lo tanto, ahora es posible finalizar la tarea.

\*El importe total que solicita como anticipo no debe superar el 5% del total de la ayuda Feder solicitada. Como máximo el anticipo ascenderá a FR: 37.500,00

Añada el Importe solicitado para cada uno de los Beneficiarios en concepto de Anticipo. FR

| Partenaire                                      | Anticipo solicitado |  |
|-------------------------------------------------|---------------------|--|
| Red Europa para la Valorización de Acuíferos -  | 25.000,00           |  |
| Association Lacustre du Sud-ouest européen -    | 30.000,00           |  |
| Centro de Investigación en Recursos Acuáticos - | 40.000,00           |  |
| Direcção Central do Ordenamento do Território - | 56.000,00           |  |
| Public Entity of Aquatic Tourism -              | 25.000,00           |  |

Importe de Ayuda Feder a Solicitar FR: 176.000,00

\* Champs obligatoires

TRANSMATIONALES.

🔍 100%

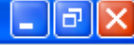

Al igual que para el formulario de candidatura, la aplicación comprueba que la información registrada es correcta. En este caso, el importe del anticipo FEDER solicitado es superior a el que puede solicitarse, por lo tanto la aplicación no permite finalizar la operación.

TRANSNATIONALES INNOVANTES POUR LA GESTION DU TERRITOIRE Programa de Cooperación Territo . Programme de Coopération Territor Programa de Cooperação Territoria Territorial Cooperation Program VALIDATION DU FORMULAIRE DE CANDIDATURE processus de validation du formulaire a fait apparaître les erreurs suivantes:: Français UE/EU - EEDER/ERDE 🖳 importe solicitado como anticipo total de todos los beneficiarios no debe superar el 5% del total de la ayuda Feder solicitada Solicitud de anticipo FR DONNÉES GÉNÉRALES DU PROJET ANTICIPO A SOLICITAR REPARTO DEL ANTICIPO Imprimer Solicitud Anticipo FR Imprimer Solicitud Anticipo - Reparto FR FINALIZAR W3C CSS 2 W3C XHTML 1.1 W3C WAL-AA © 2008 Interreg IV B SUDOE stcsudoe@interreg-sudoe.eu

#### Es por lo tanto necesario volver de nuevo al apartado en el que se cometió el error e introducir los datos nuevamente.

💢 🕸 🛛 🏀 SUDOE - EXTRANET

😭 🔹 🔝 🝸 👼 🔹 🞲 Página 👻 🎑 Herramientas 🝷

# En esta fase, es posible imprimir el modelo de solicitud del anticipo. Para ello, basta con pinchar sobre los iconos correspondientes.

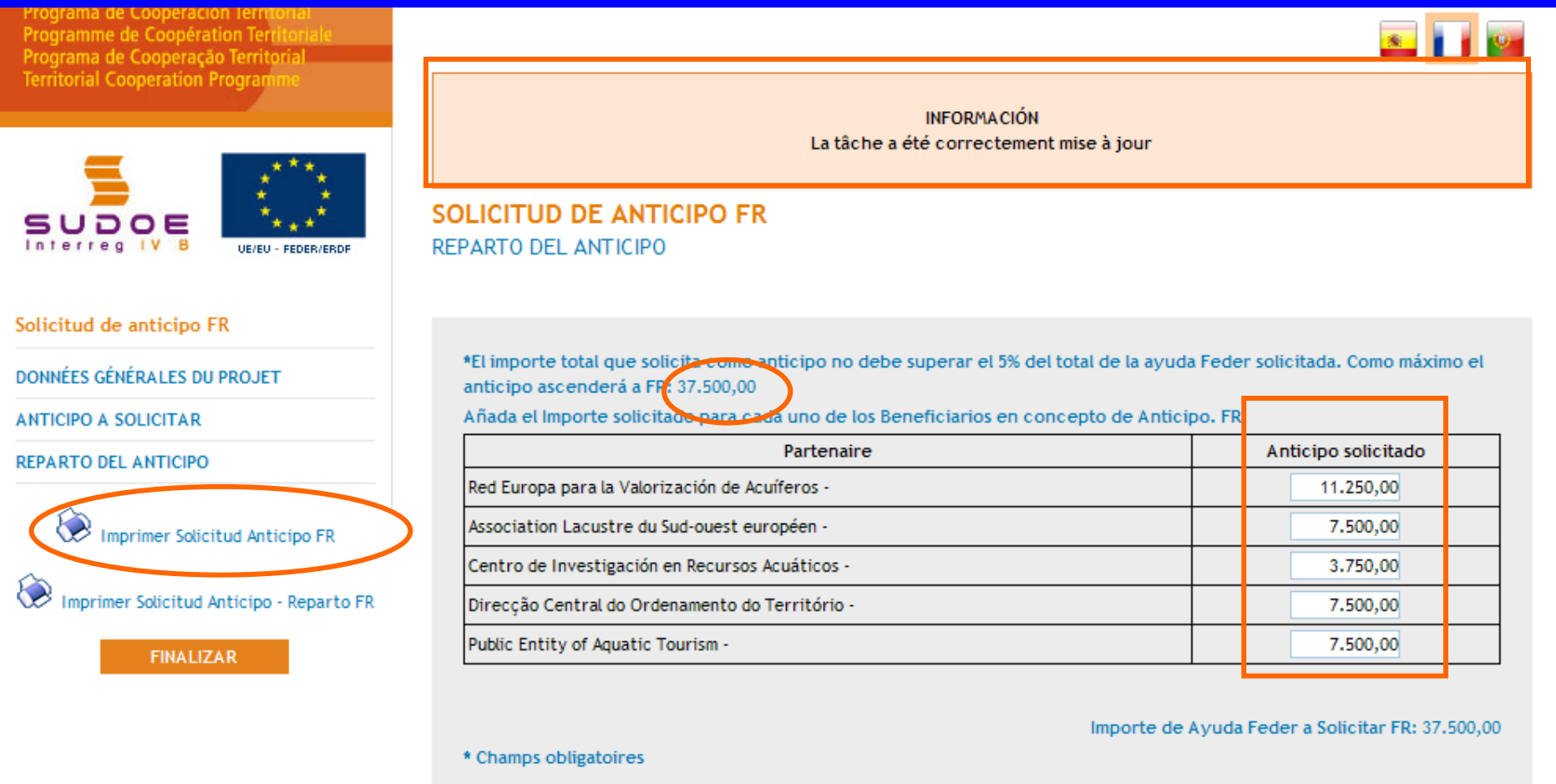

Se genera entonces un fichero PDF de la parte del modelo que corresponde a la solicitud del anticipo; éste se puede imprimir o guardar en el disco duro del ordenador.

| B        | 🕒 🎝 •   🖏   🛧 🐥 🚺   2   (                                                                                             | 9 🖲 45,2% 🔹 拱 🔛 Buscar 🔹                                                                                                    | • |
|----------|----------------------------------------------------------------------------------------------------|----------------------------------------------------------------------------------------------------|---|
| ľ        |                                                                                                    |                                                                                                    | - |
| 69       |                                                                                                    | SOLICITUD DE ANTICIPO FEDER FR         CODE DE PROJET       SOE UP4/E02       ACRONYME       SUDOEPLUS         ORGANISMO (BENEFICIARIO PRINCIPAL)       FR         Red Europa para la Valorización de Acuiteros       FR                                                                                                    |   |
|          | Dado que la tarea<br>aún no está<br>finalizada, aparece<br>automáticamente<br>sobre el modelo la<br>palabra borrador. | ANTICIPO SOLICITADO(máximo 6% del FEDER aprobado para el proyeolo) FR       37,500.00 €         EL RESPONSABLE DEL PROYECTO FR                                                                                                    |   |
| <b>P</b> |                                                                                                    | Autorización y propuesta de La Autoridad de La Gestión fr         Briðira         Autorización y propuesta de La Autoridad de La Gestión fr         Diredor General de Economia, Consejería de Economia y Hacienda. Gobierno de Cantabria. Autoridad de Gestión del Programa de Cooperación Terrificial INTERRED IV SUDOE fr         En       a Fecha         En calidad de Autoridad de Gestión, una vez examinada esta solicitud de pago de Anfícipo por el Secretariado Téonico Conjunto, sobre la base de lo previsito en el Acuerdo de Concesión firmado, resueive:         El FEDER total a pagar con motivo de esta Solicitud asciende a FR:         Intres y setto FR         Programme de coopération territornale SUDOE |   |

Zona desconocida

Hecho

Se genera también otro fichero PDF de la parte del modelo que corresponde a la distribución del anticipo entre los beneficiarios después haber pinchado sobre el icono correspondiente.

| SUDO<br>Interreg IV B<br>www.interreg.subbe.eu |                                                                                                    |                                      |                                                                                         |                                                                                                    | 5.0                                                                                                    |                                                              |
|------------------------------------------------|----------------------------------------------------------------------------------------------------|--------------------------------------|-----------------------------------------------------------------------------------------|----------------------------------------------------------------------------------------------------|----------------------------------------------------------------------------------------------------|--------------------------------------------------------------|
|                                                | DETERMINACIÓN DE                                                                                                    |                                      | RADC                                                                                    |                                                                                                    | EPARTO DEL MISMO                                                                                              |                                                              |
| Código del Proyecto<br>Acronimo                |                                                                                                    | SOE1/P4/E022<br>SUDOEPLUS            | 2                                                                                       |                                                                                                    |                                                                                                    |                                                              |
|                                                |                                                                                                    |                                      |                                                                                         |                                                                                                    |                                                                                                    | datos en €                                                   |
|                                                |                                                                                                    | NUTE 2                               | FEDER                                                                                   | GASTO ELEGIBLE                                                                                                  | ANTICIPO SOLICITADO y REPARTO                                                                                 | %CEDED                                                       |
| Número Beneficiario                            | Beneficiario                                                                                                    | NUIS 2                               | APROBADO                                                                                | SUBVENCIONADO                                                                                                   | ENTRE LOS BENEFICIARIOS                                                                                       | SOLICITADO                                                   |
| Número Beneficiario                            | Beneficiario<br>1Red Europa para la                                                                                                    | ES11                                 | APROBADO<br>225,000.00 €                                                                | SUBVENCIONADO<br>300,000.00 €                                                                                   | ENTRE LOS BENEFICIARIOS<br>11,250.00 €                                                                        | SOLICITADO                                                   |
| Número Beneficiario                            | Beneficiario<br>1Red Europa para la<br>Association Lacustre du                                                                                           | ES11<br>FR61                         | APROBADO<br>225,000.00 €<br>150,000.00 €                                                | SUBVENCIONADO<br>300,000.00 €<br>200,000.00 €                                                                   | ENTRE LOS BENEFICIARIOS<br>11,250.00 €<br>7,500.00 €                                                          | SOLICITADO<br>5.00 %                                         |
| Número Beneficiario                            | Beneficiario<br>1Red Europa para la<br>2Association Lacustre du<br>2Centro de Investigación en                                                           | ES11<br>FR61<br>ES62                 | APROBADO<br>225,000.00 €<br>150,000.00 €<br>75,000.00 €                                 | SUBVENCIONADO<br>300,000.00 €<br>200,000.00 €<br>100,000.00 €                                                   | ENTRE LOS BENEFICIARIOS<br>11,250.00 €<br>7,500.00 €<br>3,750.00 €                                            | SOLICITADO<br>5.00 %<br>5.00 %                               |
| Número Beneficiario                            | Beneficiario<br>IRed Europa para la<br>Association Lacustre du<br>Centro de Investigación en<br>Direcção Central do                                      | ES11<br>FR61<br>ES62<br>PT17         | APROBADO<br>225,000.00 €<br>150,000.00 €<br>75,000.00 €<br>150,000.00 €                 | SUBVENCIONADO<br>300,000.00 €<br>200,000.00 €<br>100,000.00 €<br>200,000.00 €                                   | ENTRE LOS BENEFICIARIOS<br>11,250.00 €<br>7,500.00 €<br>3,750.00 €<br>7,500.00 €                              | SOLICITADO<br>5.00 %<br>5.00 %<br>5.00 %                     |
| Número Beneficiario                            | Beneficiario<br>1Red Europa para la<br>2Association Lacustre du<br>3Centro de Investigación en<br>4Direcção Central do<br>8Public Entity of Aquatic      | ES11<br>FR81<br>ES62<br>PT17<br>GIBR | APROBADO<br>225,000.00 €<br>150,000.00 €<br>75,000.00 €<br>150,000.00 €                 | SUBVENCIONADO<br>300,000.00 €<br>200,000.00 €<br>100,000.00 €<br>200,000.00 €<br>200,000.00 €                   | ENTRE LOS BENEFICIARIOS<br>11,250.00 €<br>7,500.00 €<br>3,750.00 €<br>7,500.00 €<br>7,500.00 €                | SOLICITADO<br>5.00 %<br>5.00 %<br>5.00 %<br>5.00 %           |
| Número Beneficiario                            | Beneficiario<br>IRed Europa para la<br>Association Lacustre du<br>Centro de Investigación en<br>Direcção Central do<br>Public Entity of Aquatic<br>TOTAL | ES11<br>FR61<br>ES62<br>PT17<br>GIBR | APROBADO<br>225,000.00 €<br>150,000.00 €<br>75,000.00 €<br>150,000.00 €<br>750,000.00 € | SUBVENCIONADO<br>300,000.00 €<br>200,000.00 €<br>100,000.00 €<br>200,000.00 €<br>200,000.00 €<br>1,000,000.00 € | ENTRE LOS BENEFICIARIOS<br>11,250.00 €<br>7,500.00 €<br>3,750.00 €<br>7,500.00 €<br>7,500.00 €<br>37,500.00 € | SOLICITADO<br>5.00 %<br>5.00 %<br>5.00 %<br>5.00 %<br>5.00 % |

Hecho

Ø

Editer

### Si se vuelve de nuevo a la parte tareas del proyecto, aparece la solicitud de anticipo.

SUDUE - EXTRAINET

🔨 🖙 Fayina 🔹 🆙 Herramientas 61 in the second second se

s 🚺 😰

🔍 100% |

🔛 Internet

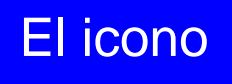

### indica que la tarea aún no ha sido finalizada y que por lo tanto puede pues ser aún modificada.

1-11

Programa de Cooperación Territor Programme de Coopération Terri Programa de Cooperação Territoria Territorial Cooperation Program

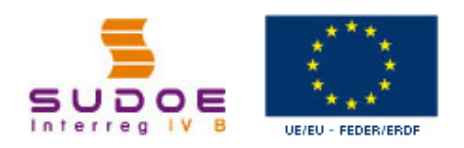

FORMULAIRE DE CANDIDATURE

REPOSITORIO DE DOCUMENTOS FR

TÂCHES DU PROJET

| INTITULÉ DU PROJET                          | Développement et mise en oeuvre de s    | tratégies transnationales i  | innovantes po | ur la gestion du territoire |
|---------------------------------------------|-----------------------------------------|------------------------------|---------------|-----------------------------|
| ACRONTIL                                    | 565651265                               |                              |               |                             |
| N° d?enregistrement: :<br>PRIORITÉ DU P.O : | SOE1/P4/E022                            | Numéro de l'appel à pro      | ojets:        | 1                           |
| Promotion du développem                     | ent urbain durable en tirant profit des | effets positifs de la coopér | ation transna | tionale                     |
| THÈME PRIORITAIRE:                          | 61 Projets intégrés pour la réhabilitat | ion urbaine et rurale        |               |                             |
| COÛT TOTAL (en eur) :                       | 1.000.000,00                            | AIDE FEDER DEMANDÉE          | 750.000,00    |                             |
|                                             |                                         | (en eur):                    |               |                             |
| DATE DE DEBUT :                             | 01/04/2009                              | DATE DE FIN :                | 31/03/2011    |                             |
| Une date d'Envoi :                          | 23/06/2009                              | NOMBRE TOTAL DE PART         | FENAIRES :    | 5                           |
| Estado :                                    | Firmado el acuerdo de concesión         |                              |               |                             |

#### LISTE DES TÂCHES RÉALISÉES

**GESTION DE PROJETS** 

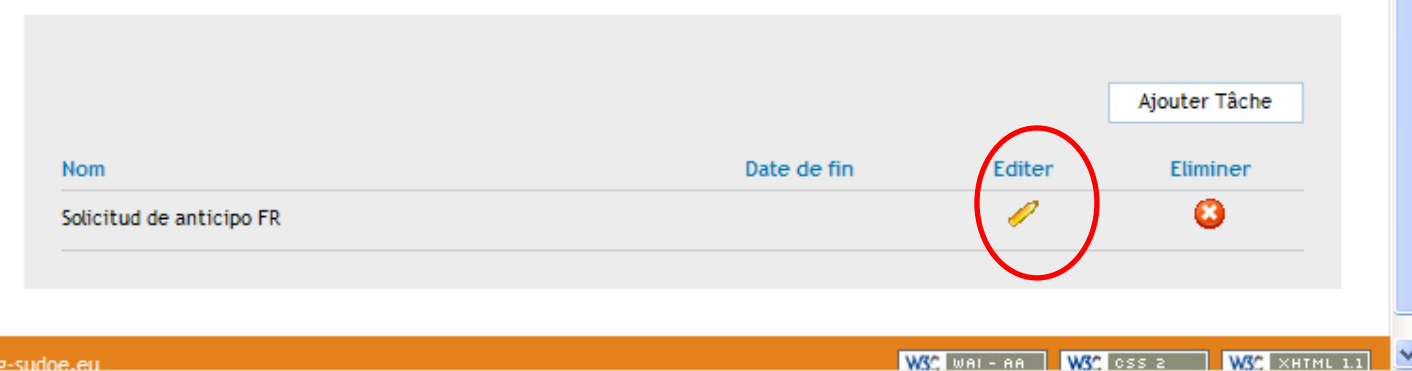

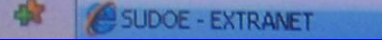

🖓 • 🔊 • 🚔 • 🕞 Página • 🔞 Herramientas

W3C XHTHL 1.1

3 100%

WSC oss a

WSC WAL- AR

Internet

Una vez que se hayan corregido los datos y se hayan adjuntado los documentos que deben acompañar la solicitud es entonces posible finalizar la tarea.

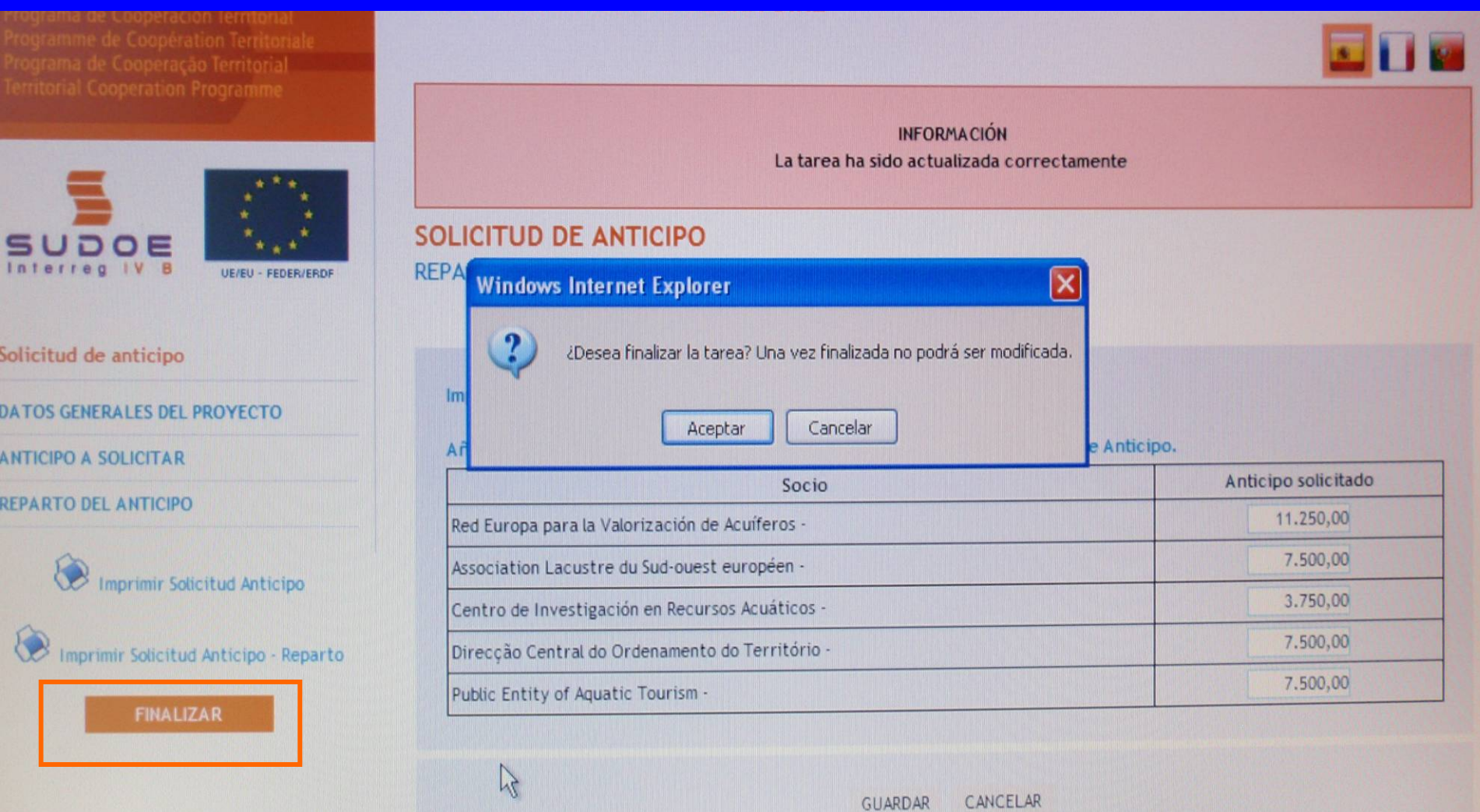

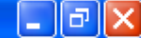

# La fecha de envío aparecerá automáticamente. Bastará con pinchar el botón finalizar.

Es importante recordar que el hecho de terminar una tarea: •Constituye el envío de la solicitud formal ante el STC •No se podrá realizar ninguna corrección

| Territorial Cooperation Programme            | FINALISER LA TÂCHE SOLICITUD DE ANTICIPO FR                                                                                |
|----------------------------------------------|----------------------------------------------------------------------------------------------------|
| SUDOE<br>Interreg IV B<br>UE/EU - FEDER/ERDF | Une date d'Envoi *: 24/06/2009<br>Pulse finalizar dar la tarea por terminada. Una vez finalizada no se podrá modificar. FR |
| Solicitud de anticipo FR                     | FINALIZAR RETOUR                                                                                                    |
| DONNÉES GÉNÉRALES DU PROJET                  |                                                                                                    |
| ANTICIPO A SOLICITAR                         |                                                                                                    |
| REPARTO DEL ANTICIPO                         |                                                                                                    |
| Imprimer Solicitud Anticipo FR               |                                                                                                    |
| lmprimer Solicitud Anticipo - Reparto FR     |                                                                                                    |
| FINALIZAR                                    |                                                                                                    |
|                                              |                                                                                                    |
| © 2008 Interreg IV B SUDOE stcsudoe@inte     | rreg-sudoe.eu W3C COSS 2 W3C XHTML 1.1                                                                                     |
|                                              |                                                                                                    |
| Listo                                        | Santernet 🔍 100% 🔻                                                                                                    |

🖉 SUDOE - EXTRANET - Windows Internet Explorer

Una vez se haya terminado la finalización de la tarea aparecerá la siguiente ventana. Esta ventana aparecerá el registro una vez terminado. Paran indicar que no se pueden realizar modificaciones, las cifras que figuran en el campo de la fecha son de color gris.

ma de Cooperación Territoria Programme de Coopération Terr Programa de Cooperação Territoria Territorial Cooperation Program

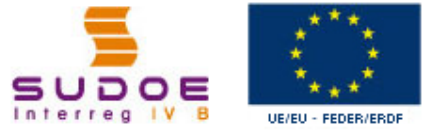

| _                         | ***                |
|---------------------------|--------------------|
|                           | 1 1 N 1            |
| SUDOE                     | Acres 6            |
| nterreg <mark>IV</mark> B | UE/EU - FEDER/ERDF |

| c 1 | 11 A    |            |      |
|-----|---------|------------|------|
| 20  | licitud | i de antic | CIDO |
|     |         |            |      |

DATOS GENERALES DEL PROYECTO

ANTICIPO A SOLICITAR

REPARTO DEL ANTICIPO

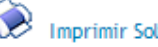

Imprimir Solicitud Anticipo

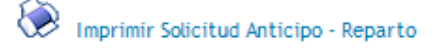

© 2008 Interreg IV B SUDOE stcsudoe@interreg-sudoe.eu

DEUVRE DE STRATEGIES 1/P4/E022 - DEVELOPPEMENT TRANSNATIONALES INNOVANTES POUR LA GESTION DU TERRITOIRE

#### FINALIZAR TAREA SOLICITUD DE ANTICIPO

| VC  | Fecha finalización | 24/06/2009 |
|-----|--------------------|------------|
| VOL |                    |            |
|     |                    |            |

W3C css z W3C WAL-AA W3C XHTML 1.1

😜 Internet

\_ @ X

#### La ventana de información aparecerá entonces.

| Archivo | Edición | Ver | Favoritos | Herramientas | Ayuda |
|---------|---------|-----|-----------|--------------|-------|
|---------|---------|-----|-----------|--------------|-------|

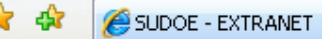

🖶 🔹 🔂 Página 👻 🙆 Herramientas 🔹

BX

#### **RECOMENDACIÓN DEL STC SUDOE:**

Con el fin de garantizar un envío correcto de la información, se aconseja particularmente contactar con el responsable del proyecto en el STC para que compruebe los documentos insertados y los datos introducidos antes de finalizar la tarea....

|                                                         | INFORMACIÓN<br>La tâche a été finalisée correctement                                                                  |             |           |               |   |
|---------------------------------------------------------|----------------------------------------------------------------------------------------------------|-------------|-----------|---------------|---|
| Solicitud de anticipo FR<br>DONNÉES GÉNÉRALES DU PROJET | Une date d'Envoi *: 24/06/2009<br>Pulse finalizar dar la tarea por terminada. Una vez finalizada no se podrá modifica | ar. FR      |           |               |   |
| ANTICIPO A SOLICITAR<br>REPARTO DEL ANTICIPO            | RETOUR                                                                                                    |             |           |               |   |
| Imprimer Solicitud Anticipo FR                          |                                                                                                    |             |           |               |   |
| © 2008 Interreg IV B SUDOE <u>stcsudoe@interre</u>      | g-sudoe.eu                                                                                                    | WSC WAL- AA | W3C css z | W3C XHTML 1.1 |   |
|                                                         |                                                                                                    |             |           |               | - |
| Listo                                                   |                                                                                                    | 😜 Internet  |           | 🔍 100% 📼      |   |

Entonces, pueden imprimirse las dos partes del modelo. La hoja relativa la solicitud del anticipo debe ser firmada y sellada por la entidad del beneficiario principal. Esta hoja debe enviarse a la Autoridad de Gestión a través del STC SUDOE

|                                   |                                                                                                    |                                                                                                    | _ |
|-----------------------------------|----------------------------------------------------------------------------------------------------|----------------------------------------------------------------------------------------------------|---|
| ľ                                 |                                                                                                    | SUDOE<br>Recent Mat                                                                                                    | ^ |
| 64                                |                                                                                                    | SOLICITUD DE ANTICIPO FEDER FR         CODE DE PROJET       SOE UPAGE2       ACRONYME       SUDDEPLUS         DROANISMO (GENERICIARIO PRINCIPAL)       FR       DROANISMO (GENERICIARIO PRINCIPAL)         FR       Red Europa para la Visiofización de Acuiteros       ACUIOTADO(máximo 6% del FEDER aprobado para el proyeodo) FR       37,500.00 €         EL RESPONSABLE DEL PROYECTO FR       24/06/2009       B       24/06/2009         Brifara       *       *       *         En calidad de (function) FR       *       *       *         En calidad de (tanotón) FR       *       *       *         en calidad de (tanotón) fR       *       *       *       *         - una el proyecto ha comenzado, lo que se acredita mediarite el envilo del documento adjunto a la presente solicitud, decominatos Tinfome de Acuitance de Aclividad).       *       *         - que el propetro de la suputa recleida entre las breed-clainos del proyectos de la suputa, según se calablece en el Acuerdo de Concesión fitmado. *       *       -         - que los beneficiarios del proyectos de propetos de la según según se calablece en el Acuerdo de Concesión fitmado. *       *       -         - que los beneficiarios del proyectos de pastos pagados acumulados hasta el 31 de marzo de 2010. fr       * |   |
| La<br>so<br>ca<br>Au<br>Ce<br>pro | AUG analizará la<br>licitud y la enviará en<br>so de aceptación a la<br>utoridad de<br>ertificación para<br>oceder al pago. | AUTORIZACIÓN Y PROPUESTA DE LA AUTORIDAD DE LA GESTIÓN fr<br>Siriéra<br>AUTORIZACIÓN Y PROPUESTA DE LA AUTORIDAD DE LA GESTIÓN fr<br>Direotor General de Economia y Hacienda. Gobierno de Cantabria. Autoridad de<br>Gestión del Programa de Cooperación Territorial INTERREG IV SUDDE fr<br>En a Fecha<br>En calidad de Autoridad de Gestión, una vez examinada esta solicitud de pago de Anticipo por el<br>Secretariado Téonico Conjunto, sobre la base de lo previsio en el Acuerdo de Conceción firmado, resueive:<br>El FEDER total a pagar con motivo de esta Solicitud asciende a FR:<br>Inter y aeio /R                                                                                                    |   |

Zona desconocida

La hoja relativa a la distribución del anticipo debe también adjuntarse a este correo.

Sin embargo, no es necesario enviar en versión papel el informe de comienzo del proyecto y los posibles documentos adjuntos al mismo.

| SUDO                 | 3                           |                   |                   |                                 | SU                                                       |                      |
|----------------------|-----------------------------|-------------------|-------------------|---------------------------------|----------------------------------------------------------|----------------------|
| www.inteneg.sudoe.eu |                             |                   |                   |                                 |                                                          | 100                  |
|                      |                             |                   |                   |                                 |                                                          |                      |
|                      | DETERMINACIÓN DE            | LA SOLICITUD DE A | NTICIPO FEDER D   | EL PROYECTO, Y R                | EPARTO DEL MISMO                                         |                      |
|                      |                             |                   |                   |                                 |                                                          |                      |
| Código del Proyecto  |                             | SOE1/P4/E02       | 22                |                                 |                                                          |                      |
| Acronimo             |                             | SUDOEPLUS         | 5                 |                                 |                                                          |                      |
|                      |                             |                   |                   |                                 |                                                          |                      |
|                      |                             |                   |                   |                                 |                                                          | datos en €           |
| Número Beneficiario  | Beneficiario                | NUTS 2            | FEDER<br>APROBADO | GASTO ELEGIBLE<br>SUBVENCIONADO | ANTICIPO SOLICITADO y REPARTO<br>ENTRE LOS BENEFICIARIOS | %FEDER<br>SOLICITADO |
|                      | 1Red Europa para la         | ES11              | 225,000.00 €      | 300,000.00€                     | 11,250.00€                                               | 5.00 %               |
|                      | 2Association Lacustre du    | FR61              | 150,000.00 €      | 200,000.00€                     | 7,500.00€                                                | 5.00 %               |
|                      | 3Centro de Investigación en | ES62              | 75,000.00 €       | 100,000.00€                     | 3,750.00€                                                | 5.00 %               |
| r                    | 4Direcção Central do        | PT17              | 150,000.00 €      | 200,000.00€                     | 7,500.00€                                                | 5.00 %               |
|                      | 5Public Entity of Aquatic   | GIBR              | 150,000.00 €      | 200,000.00€                     | 7,500.00€                                                | 5.00 %               |
|                      | TOTAL                       |                   | 750,000.00 €      | 1,000,000.00€                   | 37,500.00€                                               | 5.00 %               |
| Programme de         | coopération territor        | riale SUDOF       |                   |                                 |                                                          | I]                   |
| r rogrammo do        |                             |                   |                   |                                 |                                                          |                      |

Ø

🖉 SUDOE - EXTRA

El icono

ws Internet Explorer

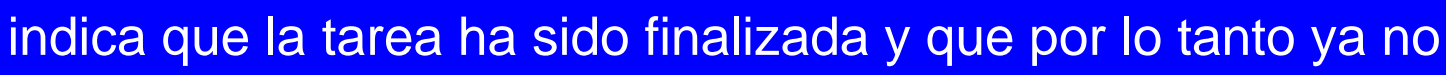

) (a) (x)

~

s 🖬 📴

🔩 100% 🛛 🔻

puede ser modificada aunque sí consultada.

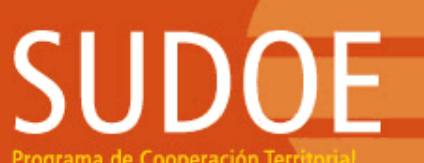

Editer

P

Programa de Cooperación Territorial Programme de Coopération Territorial Programa de Cooperação Territorial Territorial Cooperation Programme

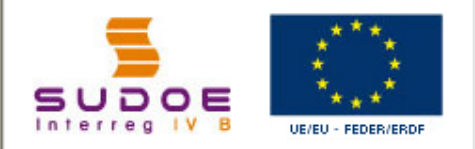

FORMULAIRE DE CANDIDATURE

REPOSITORIO DE DOCUMENTOS FR

TÂCHES DU PROJET

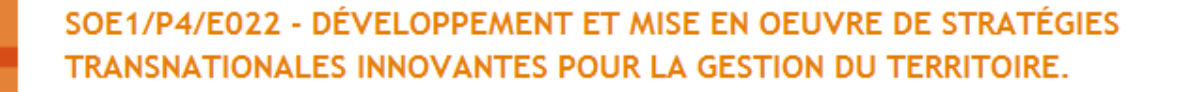

#### **GESTION DE PROJETS**

| INTITULÉ DU PROJET                          | Développement et mise en oeuvre de stratégies transnationales innovantes pour la gestion du territoire |                                   |                |         |  |  |
|---------------------------------------------|----------------------------------------------------------------------------------------------------|-----------------------------------|----------------|---------|--|--|
| ACRONYME :                                  | SUDOEPLUS                                                                                              |                                   |                |         |  |  |
| N° d?enregistrement: :<br>PRIORITÉ DU P.O : | SOE1/P4/E022                                                                                           | Numéro de l'appel à pro           | ojets:         | 1       |  |  |
| Promotion du développen                     | nent urbain durable en tirant profit des                                                               | effets positifs de la coopér      | ration transna | tionale |  |  |
| THÈME PRIORITAIRE:                          | 61 Projets intégrés pour la réhabilitat                                                                | ion urbaine et rurale             |                |         |  |  |
| COÛT TOTAL (en eur) :                       | 1.000.000,00                                                                                           | AIDE FEDER DEMANDÉE<br>(en eur) : | 750.000,00     |         |  |  |
| DATE DE DEBUT :                             | 01/04/2009                                                                                             | DATE DE FIN :                     | 31/03/2011     |         |  |  |
| Une date d'Envoi :                          | 23/06/2009                                                                                             | NOMBRE TOTAL DE PART              | TENAIRES :     | 5       |  |  |
| Estado :                                    | Firmado el acuerdo de concesión                                                                        |                                   |                |         |  |  |

#### LISTE DES TÂCHES RÉALISÉES

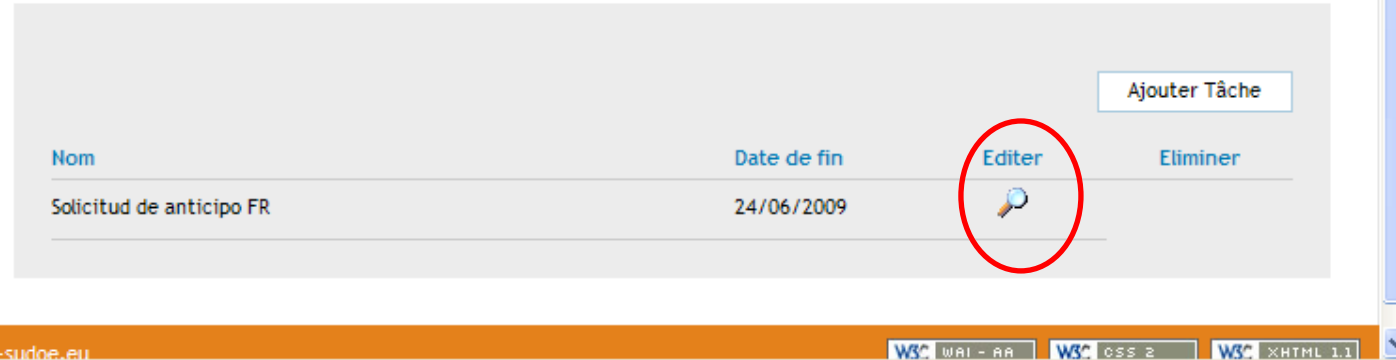

😜 Internet

© 2008 Interreg IV & SUDOF stosudoe@interreg-sudoe.eu

Listo

# SUDOE

Programa de Cooperación Territorial Programme de Coopération Territoriale Programa de Cooperação Territorial Territorial Cooperation Programme

Interreg IV B www.interreg-sudoe.eu

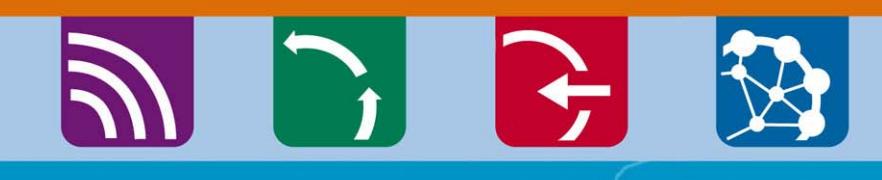

8 00

### La introducción de los gastos realizados y pagados

Ejemplo de las ventanas disponibles para la introducción de las facturas de los gastos realizados y pagados. La lista de las facturas introducidas generará automáticamente los cuadros recapitulativos de los modelos A (1,2 y 3) y B.

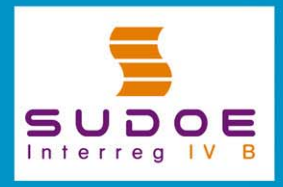

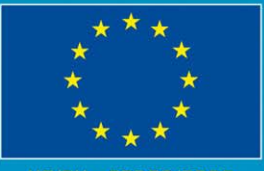

JE/EU - FEDER/ERDF

#### Ventana que generará la hoja 2 del modelo A

S

| Programa de Cooperación Territorial                                                                              | 50                                                                                                    | JETTP    | 172013     | - PROTECTO J           | EFECRIS Z.           |                             |                |              |          |
|----------------------------------------------------------------------------------------------------|----------------------------------------------------------------------------------------------------|----------|------------|------------------------|----------------------|-----------------------------|----------------|--------------|----------|
| Programme de Cooperation Territoriale<br>Programa de Cooperação Territorial<br>Territorial Cooperation Programme | G/                                                                                                    | ASTOS    | PAGAD      | OS                     |                      | (                           | « Volver a     | l Buscador d | e Gastos |
|                                                                                                    |                                                                                                    | NUEVO (  | ASTO       |                        |                      |                             |                |              | _        |
| os dalos                                                                                                    |                                                                                                    | N° de or | den:       |                        | Tipología:           |                             |                |              | -        |
| elativos a cada                                                                                                  |                                                                                                    | N° de fa | ctura/docu | imento justificativo:  | Fech                 | a factura/documento justifi | cativo:        |              |          |
| asto deberán                                                                                                    | ノ                                                                                                    | Fecha p  | ago:       | Proveed                | lor:                 | NIT                         | CIF Proveedor: |              |          |
|                                                                                                    |                                                                                                    | Importe  | sin I¥A:   | Tipo                   | IVA: Impor           | te con IVA:                 | Medio:         |              | _        |
| er introducidos                                                                                                  |                                                                                                    | Referen  | cia:       | Obje                   | to del gasto:        |                             |                | <b>A</b>     |          |
| n este cuadro                                                                                                    |                                                                                                    | Grupo I  | areas:     | Coordinación y gestior | n del proyecto       | Procedente de un gasto re   | chazado? 💽 Si  | () No        | 54.0     |
| TAREAS DEL PROYECTO                                                                                              |                                                                                                    |          |            |                        |                      |                             |                | CR           | EAR      |
| GASTOS PAGADOS                                                                                                   | LIS                                                                                                    | TADO DE  | GASTOS P#  | GADOS                  |                      |                             | C              | REAR NUEVO   | GASTO    |
|                                                                                                    |                                                                                                    | N        | º de orden | Tipología del gasto    | Nº factura/documento | Fecha factura/documento     | Fecha de pago  | Proveedor    |          |
|                                                                                                    | 1                                                                                                    | ° 😮      |            |                        |                      |                             |                |              |          |
|                                                                                                    | Image: A state of the state of the state | ° 0      |            |                        |                      |                             |                |              |          |
|                                                                                                    |                                                                                                    | . 0      |            |                        |                      |                             |                |              |          |
|                                                                                                    |                                                                                                    | 2 O      |            |                        |                      |                             |                |              |          |
|                                                                                                    |                                                                                                    | / U      |            |                        |                      |                             |                |              |          |
|                                                                                                    |                                                                                                    | P 8      |            |                        |                      |                             |                |              |          |
|                                                                                                    | 1                                                                                                    | × 0      |            |                        |                      |                             |                |              |          |
|                                                                                                    | 1                                                                                                    | 2 3      |            |                        |                      |                             |                |              |          |

Una vez que se haya creado cada gasto, figurará en esta lista. Mientras no se haya finalizado la introducción del conjunto de los gastos, la información relativa a cada operación podrá ser modificada, completada o eliminada.

# Es posible buscar el conjunto de los gastos que se hayan creado. Esta búsqueda podrá realizarse a partir de varios criterios:

| Programme de Coopération Territoriale<br>Programa de Cooperação Territorial | GASTOS PAGADOS                                                    |                   |
|-----------------------------------------------------------------------------|-------------------------------------------------------------------|-------------------|
| Territorial Cooperation Programme                                           | BUSCADOR DE GASTOS                                                |                   |
|                                                                             | Fechas factura: Fecha desde: Fecha hasta:                         |                   |
| 🚍 👘 🧎 🧎                                                                     | Fecha gasto pagado: Fecha desde: Fecha hasta:                     |                   |
| SUDOE ****                                                                  | Nombre del Proveedor:                                             |                   |
| Interreg IV B UE/EU - FEDER/ERDF                                            | Tipología del gasto: Gastos de viajes / alojamiento / Manutención |                   |
|                                                                             | Importe sin IVA: Estado del gasto pagado: Certificado             | •                 |
| FORMULARIO DE CANDIDATURA                                                   | ,                                                                 | BUSCAR            |
| REPOSITORIO DE DOCUMENTOS                                                   |                                                                   |                   |
| TAREAS DEL PROYECTO *                                                       | LISTADO DE GASTOS PAGADOS                                         | CREAR NUEVO GASTO |
| GASTOS PAGADOS                                                              |                                                                   | <u> </u>          |
|                                                                             | / 8                                                               |                   |
|                                                                             | / 8                                                               |                   |
|                                                                             | / 8                                                               |                   |
|                                                                             | / 8                                                               |                   |
|                                                                             | / 8                                                               |                   |
|                                                                             | / 8                                                               |                   |
|                                                                             | / 8                                                               |                   |
|                                                                             | / 8                                                               |                   |
|                                                                             |                                                                   |                   |

#### **RECOMENDACIÓN DEL STC SUDOE:**

La aplicación permite introducir la información continuamente. Por ello, se aconseja registrar los datos a medida que progrese la ejecución del proyecto para evitar las precipitaciones (y en consecuencia errores) relativos a la aproximación de las fechas límites

### Otra tarea a realizar: la propuesta del controlador de 1<sup>er</sup> nivel

🕸 🖉 SUDOE - EXTRANET

SUDOE

rograma de Cooperación Terri

Programme de Coopération Territor Programa de Cooperação Territoria Territorial Cooperation Programme

DOE

FORMULAIRE DE CANDIDATURE

REPOSITORIO DE DOCUMENTOS FR

UE/EU - FEDER/ERDF

Interrea

TÂCHES DU PROJET

#### SOE1/P4/E022 - DÉVELOPPEMENT ET MISE EN OEUVRE DE STRATÉGIES TRANSNATIONALES INNOVANTES POUR LA GESTION DU TERRITOIRE.

#### **GESTION DE PROJETS**

| INTITULÉ DU PROJET                          | Développement et mise en oeuvre de s    | stratégies transnationales        | innovantes po | our la gestion du territoire |
|---------------------------------------------|-----------------------------------------|-----------------------------------|---------------|------------------------------|
| ACRONYME :                                  | SUDOEPLUS                               |                                   |               |                              |
| N° d?enregistrement: :<br>PRIORITÉ DU P.O : | SOE1/P4/E022                            | Numéro de l'appel à pro           | ojets:        | 1                            |
| Promotion du développem                     | ent urbain durable en tirant profit des | effets positifs de la coopér      | ation transna | tionale                      |
| THÈME PRIORITAIRE:                          | 61 Projets intégrés pour la réhabilitat | tion urbaine et rurale            |               |                              |
| COÛT TOTAL (en eur) :                       | 1.000.000,00                            | AIDE FEDER DEMANDÉE<br>(en eur) : | 750.000,00    |                              |
| DATE DE DEBUT :                             | 01/04/2009                              | DATE DE FIN :                     | 31/03/2011    |                              |
| Une date d'Envoi :                          | 23/06/2009                              | NOMBRE TOTAL DE PART              | TENAIRES :    | 5                            |
| Estado :                                    | Firmado el acuerdo de concesión         |                                   |               |                              |

🙆 • 🔊 ·

🛛 🖶 🔻 🞲 Página 👻 🙆 Herramientas 👻

s 🚺 🔮

🔩 100% -

😂 Internet

~

#### LISTE DES TÂCHES RÉALISÉES

|                          |             | $\langle$    | Ajouter Tâche       |
|--------------------------|-------------|--------------|---------------------|
| Nom                      | Date de fin | Editer       | Eliminer            |
| Solicitud de anticipo FR | 24/06/2009  | $\mathbf{P}$ |                     |
|                          |             |              |                     |
|                          |             |              |                     |
| nterreg-sudoe.eu         | W3C         | wal-aa W3C   | CSS 2 WSC XHTML 1.1 |

Dado que la solicitud de anticipo se realizó y envió, sólo está ahora disponible la tarea de propuesta del controlador de primer nivel.

| SUDDOE<br>Programa de Cooperación Territorial<br>Programme de Coopération Territoriale<br>Programa de Cooperação Territorial<br>Territorial Cooperation Programme | DÉVELOPPEMENT ET MISE EN OEUVRE DE STRATÉGIES TRANSNATIONALES INNOVANTES<br>POUR LA GESTION DU TERRITOIRE<br>TÂCHES DU PROJET - TÂCHES - AJOUTER TÂCHE                         |
|----------------------------------------------------------------------------------------------------|----------------------------------------------------------------------------------------------------|
| SUDOE<br>Interreg IV B<br>UE/EU - FEDER/ERDF                                                                                                    | Seleccione la tarea que desee realizar y pulse sobre << Añadir tarea >> FR:<br>Seleccione FR Seleccione FR Proposición del Controlador de 1º Nivel FR SELECES TACHES REAEISEES |
| FORMULAIRE DE CANDIDATURE                                                                                                    |                                                                                                    |
| REPOSITORIO DE DOCUMENTOS FR                                                                                                    |                                                                                                    |
| TÂCHES DU PROJET                                                                                                    | RETOUR                                                                                                    |
|                                                                                                    |                                                                                                    |

© 2008 Interreg IV B SUDOE <u>stcsudoe@interreg-sudoe.eu</u>

WSC WAI-AA WSC OSS 2 WSC XHTML 1.1

🕄 100%

😜 Internet

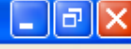

😜 Internet

🕄 100% |

ρ-

### 🖉 SUDOE - EXTRANET - Windows Internet Explorer La siguiente ventana le indicará que la tarea se realizó correctamente Podrá entonces cumplir las dos partes de la propuesta: •indicar la entidad beneficiaria interesada, adjuntar la información relativa al controlador propuesto Programa de Cooperación Territoria

Programme de Coopération Territori Programa de Cooperação Territorial Territorial Cooperation Program INFORMACIÓN La tâche a été correctement créée PROPOSICION CONTROLADOR DE PRIMER NIVEL FR DONNÉES GÉNÉRALES DU PROJET UE/EU - FEDER/ERDF Proposición del Controlador de 1° Nivel Projet: Développement et mise en oeuvre de stratégies transnationales innovantes pour la gestion du territoire FR ACRONYME: SUDOEPLUS DONNÉES GÉNÉRALES DU PROJET Nº de Registro FR : SOE1/P4/E022 BÉNÉFICIAIRE CONCERNÉ PROPOSICIÓN DEL CONTROLADOR DE 1º DATE DE DEBUT: 01/04/2009 NIVEL FR DATE DE FIN : 31/03/2011 FINALIZAR Coût total du projet: 1.000.000,00 Partenaires du projet: 5 RETOUR WSC WAI-AA WSC CSS 2 WSC XHTMI © 2008 Interreg IV B SUDOF stcsudoe@interreg-sudoe.eu

### **OBSERVACIÓN:**

El usuario de la entidad del Beneficiario Principal puede realizar esta tarea para cualquier entidad beneficiaria del proyecto. En cambio el usuario beneficiario puede realizar esta tarea sólo para su propia entidad.

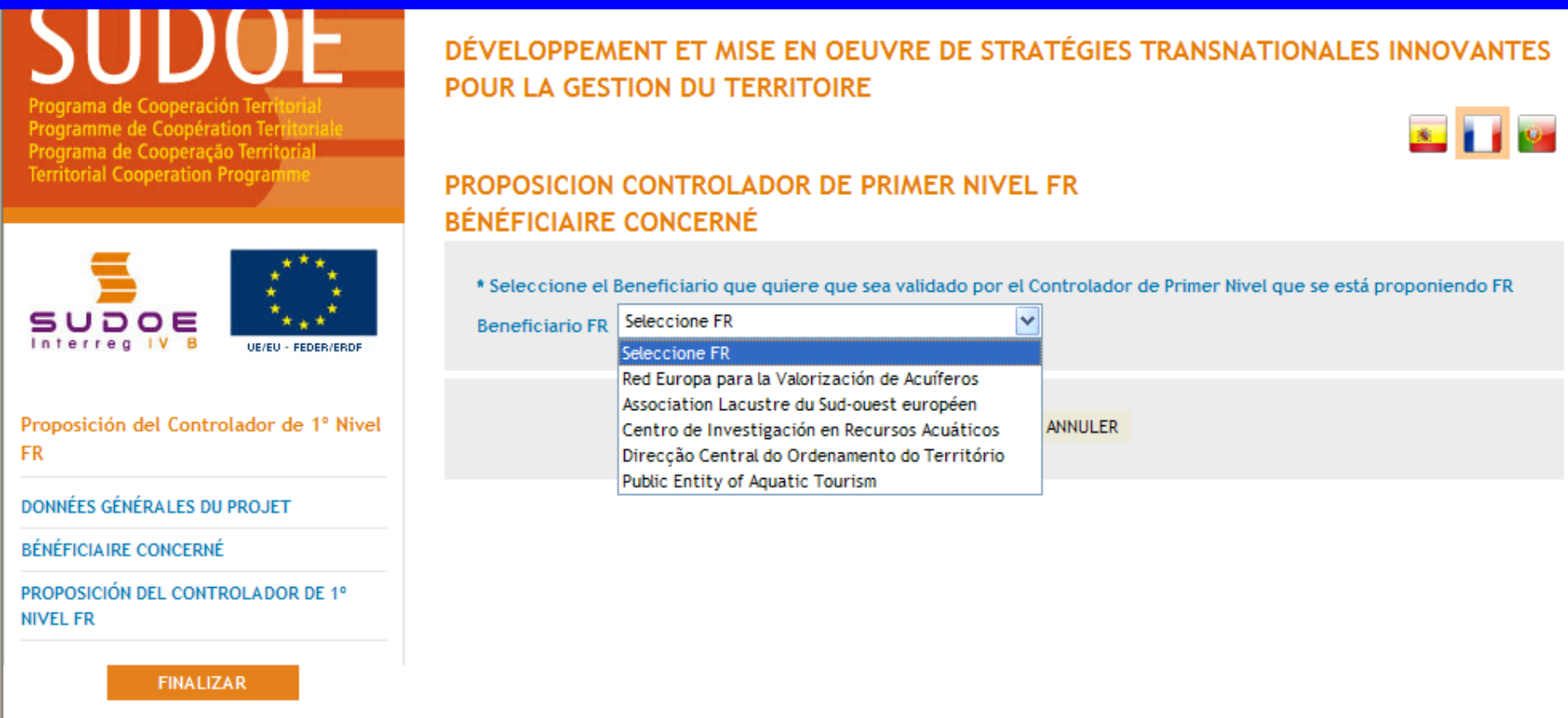

**RECOMMANDATION STC SUDOE** 

🕄 100%

😂 Internet

Es preferible que cada entidad beneficiaria realice esta tarea para su propia entidad puesto que dispone del conjunto de la información y documentos necesarios para completar la propuesta. Después de haber elegido la entidad beneficiaria afectada, es posible entonces empezar a completar el formulario on-line.

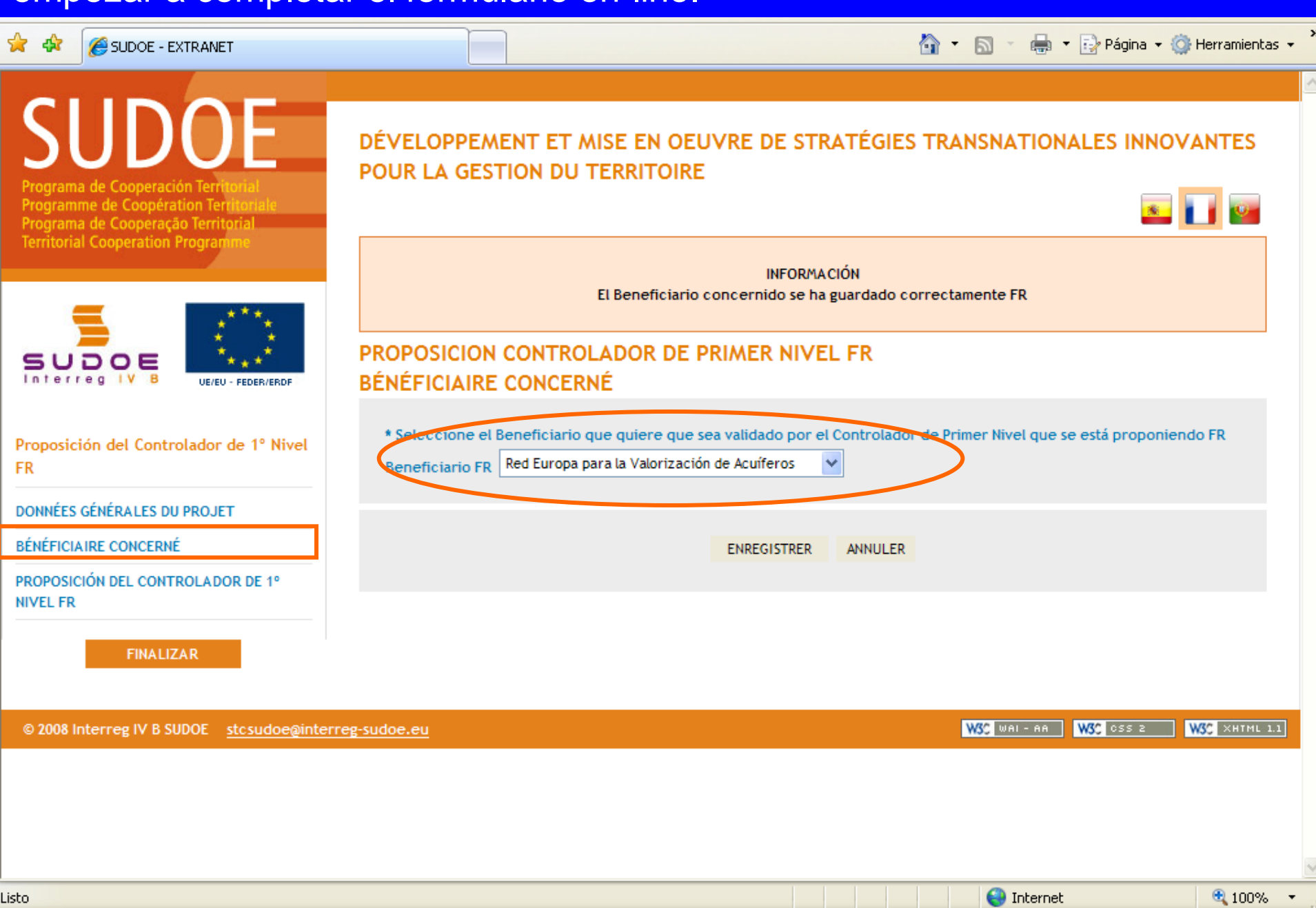

#### La información principal relativa al controlador de primer nivel propuesto debe insertarse en esta ventana.

| 😤 🍄 🏉 SUDOE - EXTRANET                                                                                                    |                                                                                                    | 🟠 🔹 🔝 🔹 🖶 👻 Página 👻 🎯 Herramientas 👻         |
|----------------------------------------------------------------------------------------------------|----------------------------------------------------------------------------------------------------|-----------------------------------------------|
|                                                                                                    |                                                                                                    |                                               |
| SUDDE<br>Programa de Cooperación Territorial<br>Programme de Coopération Territorial<br>Programa de Cooperação Territorial | DÉVELOPPEMENT ET MISE EN OEL<br>POUR LA GESTION DU TERRITOIRE                                                                                                    | JVRE DE STRATÉGIES TRANSNATIONALES INNOVANTES |
| Territorial Cooperation Programme                                                                                          | PROPOSICION CONTROLADOR DE F                                                                                                    |                                               |
| Proposición del Controlador de 1º Nivel<br>FR<br>DONNÉES GÉNÉRALES DU PROJET                                               | Entité proposée *<br>SIRET (s'il s'agit d'une entité externe) *<br>Fonction de la personne *<br>Prénom personne de contact *<br>Nom personne de contact *<br>Telefono * |                                               |
| BÉNÉFICIAIRE CONCERNÉ                                                                                                    | Email *                                                                                                    |                                               |
| PROPOSICIÓN DEL CONTROLADOR DE 1º<br>NIVEL FR                                                                              | Observations                                                                                                    |                                               |
| FINALIZAR                                                                                                    | Joindre un fichier *: Exa                                                                                                    | minar                                         |

En esta parte deben introducirse también los documentos que pida la autoridad nacional (corresponsal nacional) del país al que pertenezca la entidad beneficiaria.

😜 Internet

🔍 100% 🛛 🔻

#### El marco de información aporta los elementos relativos al registro.

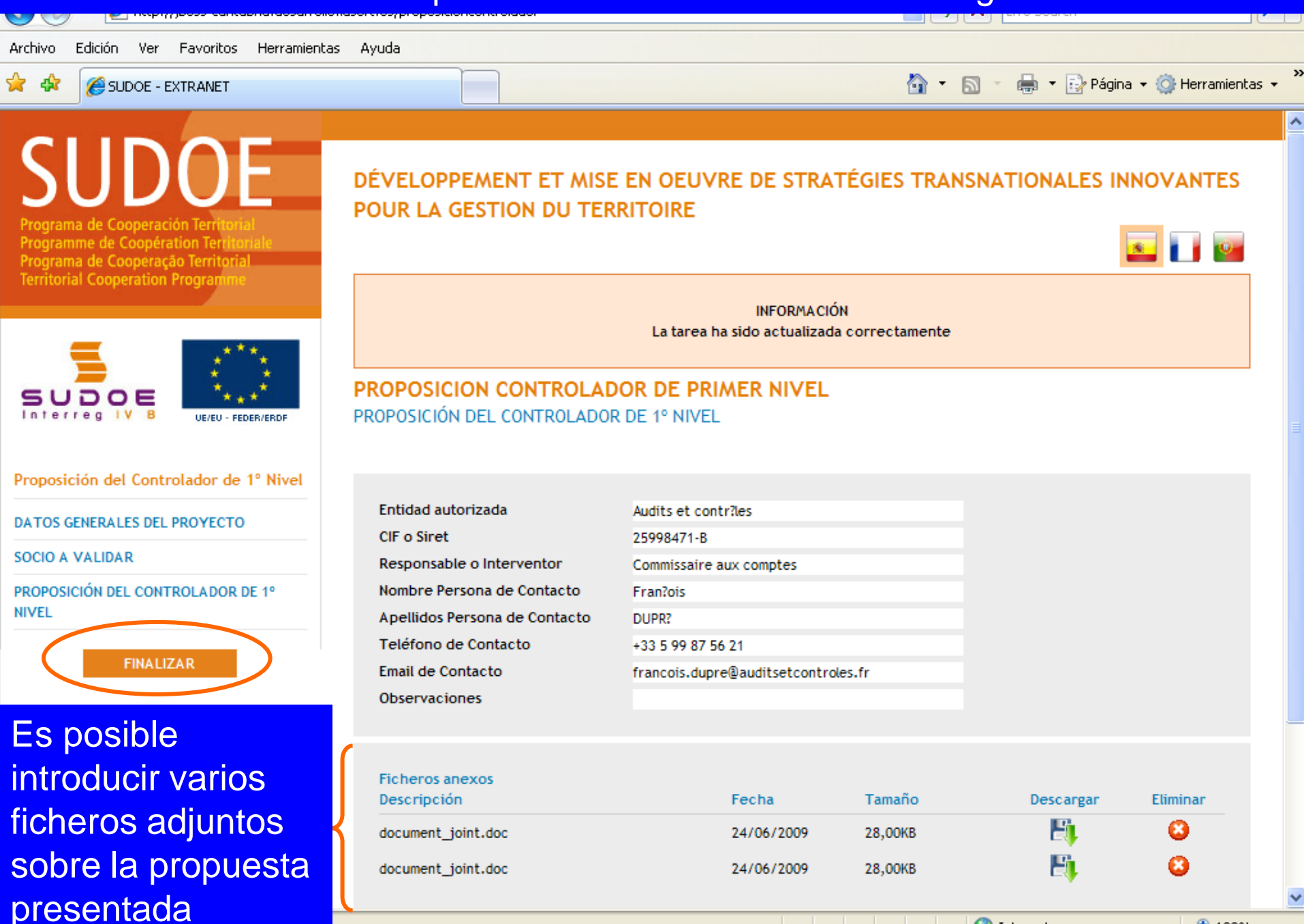

😂 Internet

Una vez que la tarea se termina, figura en la lista de las tareas realizadas. Conviene señalar que el título de la tarea indica también la entidad beneficiaria afectada.

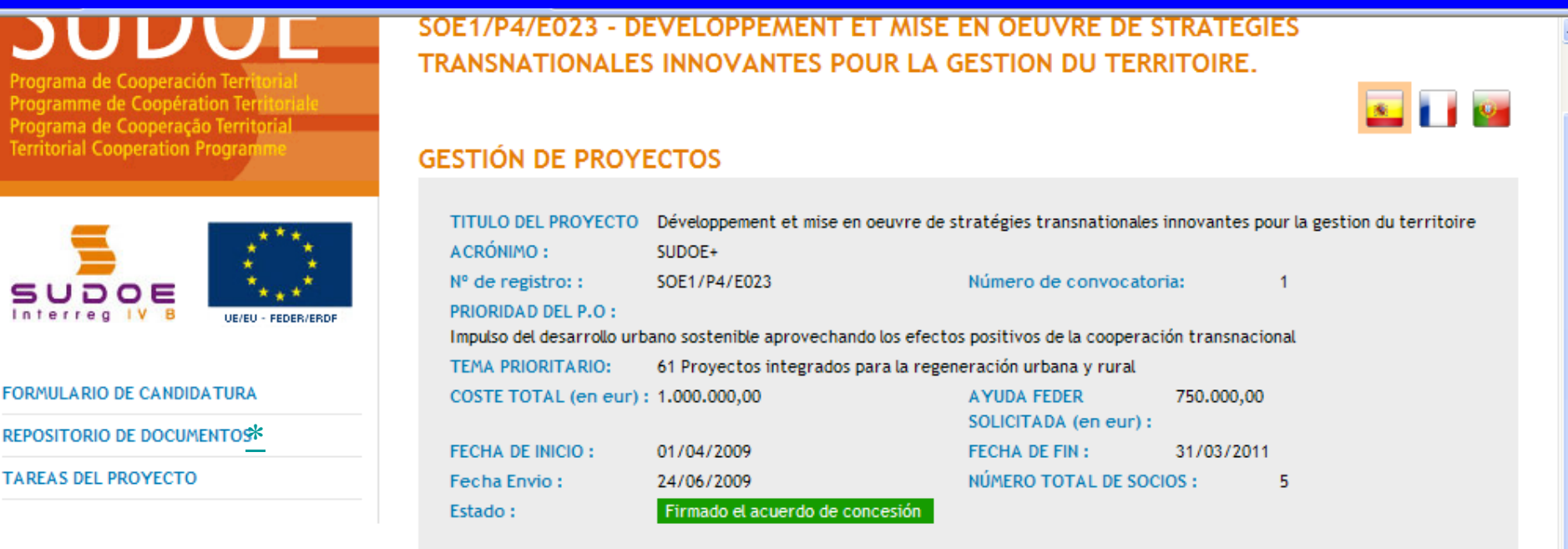

#### LISTADO DE TAREAS REALIZADAS

|                                                                                           |                 |              | Añadir Tarea            |
|-------------------------------------------------------------------------------------------|-----------------|--------------|-------------------------|
| Nombre                                                                                    | Fecha finalizad | ión Editar   | Eliminar                |
| Proposición del Controlador de 1º Nivel - Red Europa para la Valorización<br>de Acuíferos | 24/06/2009      | $\mathbf{P}$ |                         |
| Solicitud de anticipo                                                                     | 24/06/2009      | $\mathbf{P}$ |                         |
|                                                                                           |                 |              |                         |
| eg-sudoe.eu                                                                               |                 | WSC WAL- AA  | WSC CSS 2 WSC XHTML 1.1 |
|                                                                                           |                 | Internet     | ① 100%                  |

.isto

© 2008 Interreg IV B SUDOE stcsudoe@

### Una parte esencial de la Aplicación Informática es el repositorio de documentos

|                                                                                                    | C3 C1 1CPC                                                                                                    |                                                                                                    | UCUMENIUS                                                                                                    |                  |
|----------------------------------------------------------------------------------------------------|----------------------------------------------------------------------------------------------------|----------------------------------------------------------------------------------------------------|----------------------------------------------------------------------------------------------------|------------------|
| 🚖 🏟 🍘 SUDOE - EXTRANET                                                                                                    |                                                                                                    |                                                                                                    | 🟠 👻 🔚 👻 🔂 Página 🕶                                                                                                    | 💮 Herramientas 👻 |
| SUDDOE<br>Programa de Cooperación Territorial<br>Programme de Coopération Territorial<br>Programa de Cooperação Territorial<br>Territorial Cooperation Programme | SOE1/P4/E023 - DÉ<br>TRANSNATIONALES<br>TÂCHES DU PROJET                                                                                                    | VELOPPEMENT ET<br>INNOVANTES POU                                                                                                    | MISE EN OEUVRE DE STRATÉGIES<br>IR LA GESTION DU TERRITOIRE.                                                                                                    |                  |
| FORMULAIRE DE CANDIDATURE<br>REPOSITORIO DE DOCUMENTOS FR<br>TÂCHES DU PROJET                                                                                    | INTITULÉ DU PROJET<br>ACRONYME :<br>N° d?enregistrement: :<br>PRIORITÉ DU P.O :<br>Promotion du développeme<br>THÈME PRIORITAIRE:<br>COÛT TOTAL (en eur) :<br>DATE DE DEBUT :<br>Une date d'Envoi :<br>Estado : | Développement et mise en oe<br>SUDOE+<br>SOE1/P4/E023<br>ent urbain durable en tirant p<br>61 Projets intégrés pour la r<br>1.000.000,00<br>01/04/2009<br>24/06/2009<br>DÉCISION DU COMITÉ DE PR | euvre de stratégies transnationales innovantes pour la gestion du t<br>Numéro de l'appel à projets: 1<br>profit des effets positifs de la coopération transnationale<br>éhabilitation urbaine et rurale<br>AIDE FEDER DEMANDÉE 750.000,00<br>(en eur):<br>DATE DE FIN : 31/03/2011<br>NOMBRE TOTAL DE PARTENAIRES : 5<br>ROGRAMMATION | erritoire        |
|                                                                                                    | Seleccione una opción c                                                                                                    | del menú según lo que des                                                                                                    | ee realizar FR                                                                                                    |                  |
| © 2008 Interreg IV B SUDOE <u>stcsudoe@interr</u>                                                                                                    | eg-sudoe.eu                                                                                                    |                                                                                                    | W3C WAI - AA W3C CSS 2                                                                                                    | W3C XHTML 1.1    |
| listo                                                                                                    |                                                                                                    |                                                                                                    |                                                                                                    | 100% -           |

#### Una parte esencial de la Aplicación Informática es el repositorio de documentos

🟠 🔹 🔝 🕤 🖶 🔹 🔂 Página 👻 🙆 Herramientas 🕶 🔏 SUDOE - EXTRANET SUDOE REPOSITORIO DE DOCUMENTOS FR amme de Coopération Ter DÉPÔT DES PROJETS - PROJET SUDOE+ Programa de Cooperação Territo Territorial Cooperation Progra INTITULÉ DU PROJET Développement et mise en oeuvre de stratégies transnationales innovantes pour la gestion du territoire ACRONYME : SUDOE+ Contiene el conjunto de los documentos relativos al proyecto y a los beneficiarios. UE/EU - EEDER/ERD El conjunto de los beneficiarios (los usuarios registrados) REPOSITORIO DE DOCUMENTOS FR tienen acceso a los documentos comunes: formulario de Déclaration responsable et d'engagemen Lettres d'engagement candidatura, Acuerdo de Concesión FEDER, etc Autres documents annexes No obstante, los documentos propios de cada entidad Formulaire de candidature partie 2 Diagrama de la stratégie beneficiaria no pueden consultarse más que por los Fichier de justification du budget Solicitud Anticipo - Justificación usuarios de la propia entidad y por el Beneficiario comienzo del proyecto FR Solicitud Anticipo FR Principal. Es decir, por ejemplo, el beneficiario nº 02 no Solicitud Anticipo - Reparto FR Recepción de Ayuda Feder - Abono podrá acceder a los documentos del beneficiario nº 03 recibido FR Proposición Controlador Primer Nivel -(facturas y justificantes, certificados de seguridad social, Anexo Documentation spécifique des etc).

😜 Internet

🔍 100%

bénéficiaires

#### Algunos ejemplos

Un documento firmado por el Beneficiario Principal y que compromete a toda la asociación puede ser consultado por todos los usuarios de las entidades beneficiarias del proyecto. Por lo tanto, no se obliga ya al Beneficiario Principal a enviar una copia impresa de algunos documentos tales como el Acuerdo de Concesión FEDER o una carta de notificación.

| <ul> <li>Déclaration responsable et d'engagement</li> <li>Lettres dengagement</li> <li>Autres documents annexes</li> <li>Formulaire de candidature partie 2</li> <li>Diagrama de la stratégie</li> <li>Fichier de justification du budget</li> <li>Solicitud Anticipo - Justificación<br/>comienzo del proyecto FR</li> <li>Solicitud Anticipo - Reparto FR</li> <li>Solicitud Anticipo - Reparto FR</li> <li>Solicitud Anticipo - Reparto FR</li> <li>Recepción de Ayuda Feder - Abono<br/>recibido FR</li> <li>Proposición Controlador Primer Nivel -<br/>Anexo</li> <li>Documentation spécifique des<br/>bénéficiaires</li> </ul> | REPOSITORIO DE DOCUMENTOS FR                                                                                                    | DOCUMENTS                                               |                                     |         |             |
|----------------------------------------------------------------------------------------------------|----------------------------------------------------------------------------------------------------|---------------------------------------------------------|-------------------------------------|---------|-------------|
| <ul> <li>Formulaire de candidature partie 2</li> <li>Diagrama de la stratégie</li> <li>Fichier de justification du budget</li> <li>Solicitud Anticipo - Justificación<br/>comienzo del proyecto FR</li> <li>Solicitud Anticipo FR</li> <li>Solicitud Anticipo - Reparto FR</li> <li>Recepción de Ayuda Feder - Abono<br/>recibido FR</li> <li>Proposición Controlador Primer Nivel -<br/>Anexo</li> <li>Documentation spécifique des<br/>bénéficiaires</li> </ul>                                                                                                    | Déclaration responsable et d'engagement     Lettres d'engagement     Autres documents annexes                                        | Documentos especificos de FR Déclaration<br>Description | responsable et d'engagement<br>Date | Taille  | Télécharger |
| <ul> <li>Solicitud Anticipo - Justificación<br/>comienzo del proyecto FR</li> <li>Solicitud Anticipo FR</li> <li>Solicitud Anticipo - Reparto FR</li> <li>Recepción de Ayuda Feder - Abono<br/>recibido FR</li> <li>Proposición Controlador Primer Nivel -<br/>Anexo</li> <li>Documentation spécifique des<br/>bénéficiaires</li> </ul>                                                                                                    | <ul> <li>Formulaire de candidature partie 2</li> <li>Diagrama de la stratégie</li> <li>Fichier de justification du budget</li> </ul> | LISTE_CODES_FR_05.pdf                                   | 24/06/2009                          | 91,20KB | E.          |
| <ul> <li>Solicitud Anticipo - Reparto FR</li> <li>Recepción de Ayuda Feder - Abono<br/>recibido FR</li> <li>Proposición Controlador Primer Nivel -<br/>Anexo</li> <li>Documentation spécifique des<br/>bénéficiaires</li> </ul>                                                                                                    | <ul> <li>Solicitud Anticipo - Justificación<br/>comienzo del proyecto FR</li> <li>Solicitud Anticipo FR</li> </ul>                   |                                                         | REFOOR                              |         |             |
| <ul> <li>Proposición Controlador Primer Nivel -<br/>Anexo</li> <li>Documentation spécifique des<br/>bénéficiaires</li> </ul>                                                                                                    | <ul> <li>Solicitud Anticipo - Reparto FR</li> <li>Recepción de Ayuda Feder - Abono<br/>recibido FR</li> </ul>                        |                                                         |                                     |         |             |
| Documentation spécifique des bénéficiaires                                                                                                    | Proposición Controlador Primer Nivel -<br>Anexo                                                                                      |                                                         |                                     |         |             |
|                                                                                                    | Documentation spécifique des<br>bénéficiaires                                                                                        |                                                         |                                     |         |             |

#### Algunos ejemplos

#### **REPOSITORIO DE DOCUMENTOS FR**

Los documentos adjuntos al formulario de candidatura están ya disponibles en el repositorio de documentos.

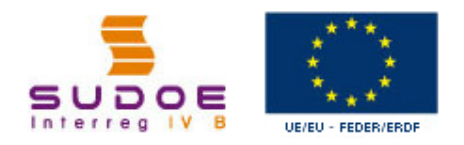

SUDOF

#### REPOSITORIO DE DOCUMENTOS FR

- Déclaration responsable et d'engagement
- Lettres d'engagement
- Autres documents annexes
- Formulaire de candidature partie 2
- 🛅 Diagrama de la stratégie
- Fichier de justification du budget
- Solicitud Anticipo Justificación comienzo del proyecto FR
- Solicitud Anticipo FR
- 🛅 Solicitud Anticipo Reparto FR
- Recepción de Ayuda Feder Abono recibido FR
- Proposición Controlador Primer Nivel -Anexo
- Documentation spécifique des bénéficiaires

| INTITULÉ DU PROJET     | Développement et mise en oeuvre de stratégies transnationales innovantes pour la gestion du territoire |
|------------------------|----------------------------------------------------------------------------------------------------|
| ACRONYME :             | SUDOE+                                                                                                 |
| Nº d?enregistrement: : | SOE1/P4/E023                                                                                           |

#### DOCUMENTS

| Description            | Date       | Taille  | Télécharger |
|------------------------|------------|---------|-------------|
| lettre engagement REVA | 24/06/2009 | 91,20KB | E1.         |
| lettre engagement ALSE | 24/06/2009 | 91,20KB | Ei,         |
| lettre engagement CIRA | 24/06/2009 | 91,20KB | E.          |
| lettre engagement DCOT | 24/06/2009 | 91,20KB | Ei,         |
| lettre engagement PEAT | 24/06/2009 | 91,20KB | E.          |
|                        | RETOUR     |         |             |

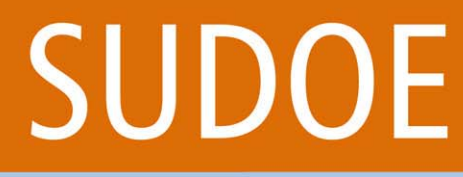

Programa de Cooperación Territorial Programme de Coopération Territorial Programa de Cooperação Territorial Territorial Cooperation Programme

## Como conclusión...

Interreg IV B www.interreg-sudoe.eu

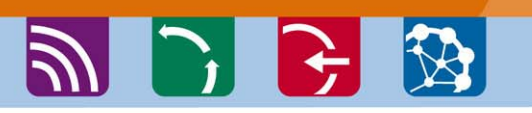

La Guía de gestión de proyectos y la Aplicación Informática son las principales herramientas que deberá utilizar a lo largo de la ejecución del proyecto.

La guía de gestión comprende un gran número de procesos y etapas a los cuales ya se están enfrentando: se aconseja pues leer atentamente las fichas sintéticas....

La Aplicación Informática es la única herramienta de gestión de los proyectos. Los beneficiarios, los corresponsales nacionales, la Autoridad de Gestión y el Secretariado Técnico Conjunto deben registrar en la misma todas las operaciones relativas al proyecto.

Rogamos nos envíen rápidamente el cuadro de los usuarios para que tengan acceso cuanto antes y se familiaricen con las distintas tareas. Una serie de guías para cada etapa estarán también disponibles.

El STC SUDOE, y más especialmente el responsable de su proyecto en el equipo, permanece a disposición de cada Beneficiario Principal para dar consejos, ayuda y comprobar la información antes de que sea enviada mediante la Aplicación Informática.

# SUDOE

Programa de Cooperación Territorial Programme de Coopération Territorial Programa de Cooperação Territorial Territorial Cooperation Programme

Interreg IV B www.interreg-sudoe.eu

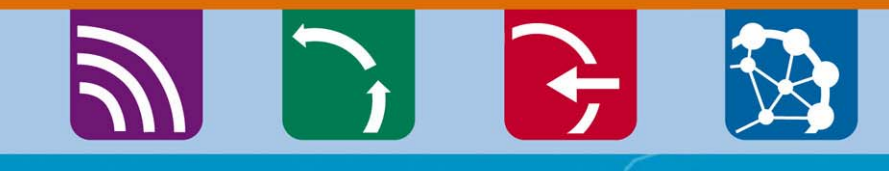

8 00

# Gracias por su atención

Isabelle ROGER Directora STC SUDOE isabelle.roger@interreg-sudoe.eu

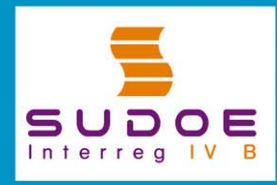

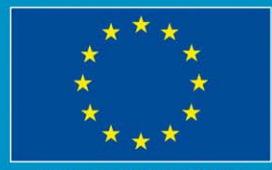

JE/EU - FEDER/ERDF